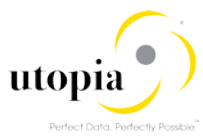

# How-To Guide: Solution for Retail and Fashion Workstudio

#### Applies to

Retail and Fashion Workstudio by Utopia

#### Summary

Retail and Fashion Workstudio (RFW) by Utopia provides an easy-to-use interactive governance platform to Create, Change and Listing of Article Master data efficiently.

It can be used to request, approve, and execute changes to multiple Articles in a specific Change Request.

Author: Teena Dominic

Company: Utopia Global, Inc.

Created On: May 28, 2018

Version: 1.0

# Table of Contents

| Introduction                                                                                                    | 3                                                              |
|----------------------------------------------------------------------------------------------------|----------------------------------------------------------------|
| Prerequisites for RFW                                                                                                    | 3                                                              |
| RFW Solution                                                                                                    | 3                                                              |
| Mass Create of Articles                                                                                                    | 3                                                              |
| Mass Change of Articles                                                                                                    | 6                                                              |
| Mass Listing for Articles                                                                                                    | 10                                                             |
| UI Features                                                                                                    | 12                                                             |
| Export to Excel                                                                                                    | 12                                                             |
| Import from Excel                                                                                                    | 14                                                             |
| Delete DB Records                                                                                                    | 16                                                             |
| Select Rows with Identical Value                                                                                                    | 17                                                             |
| Copy Value to Selected Rows                                                                                                    | 19                                                             |
| Copy Row Template                                                                                                    | 20                                                             |
|                                                                                                    |                                                                |
| Copy Row                                                                                                    | 21                                                             |
| Copy Row<br>Remove Row                                                                                                    | 21<br>21                                                       |
| Copy Row<br>Remove Row<br>Cancel Check                                                                                                    | 21<br>21<br>22                                                 |
| Copy Row<br>Remove Row<br>Cancel Check<br>Auto Generate Features                                                                                                    | 21<br>21<br>22<br>23                                           |
| Copy Row<br>Remove Row<br>Cancel Check<br>Auto Generate Features<br>Context Based Adaptation (CBA)                                                                                                    | 21<br>21<br>22<br>23<br>30                                     |
| Copy Row<br>Remove Row<br>Cancel Check<br>Auto Generate Features<br>Context Based Adaptation (CBA)<br>Troubleshooting                                                                                                    | 21<br>21<br>22<br>23<br>30<br>34                               |
| Copy Row<br>Remove Row<br>Cancel Check<br>Auto Generate Features<br>Context Based Adaptation (CBA)<br>Troubleshooting<br>Only Remove the Articles                                                                                                    | 21<br>21<br>22<br>23<br>30<br>34<br>34                         |
| Copy Row<br>Remove Row<br>Cancel Check<br>Auto Generate Features<br>Context Based Adaptation (CBA)<br>Troubleshooting<br>Only Remove the Articles<br>Move Articles to new Change Request                                                                                                    | 21<br>22<br>23<br>30<br>34<br>34<br>35                         |
| Copy Row<br>Remove Row<br>Cancel Check<br>Auto Generate Features<br>Context Based Adaptation (CBA)<br>Troubleshooting<br>Only Remove the Articles<br>Move Articles to new Change Request<br>Common Error Scenarios                                                                                                    | 21<br>22<br>23<br>30<br>34<br>34<br>35<br>37                   |
| Copy Row<br>Remove Row<br>Cancel Check<br>Auto Generate Features<br>Context Based Adaptation (CBA)<br>Troubleshooting<br>Only Remove the Articles<br>Move Articles to new Change Request<br>Common Error Scenarios<br>Error 1: Invalid Data                                                                              | 21<br>22<br>23<br>30<br>34<br>34<br>35<br>37<br>37             |
| Copy Row<br>Remove Row<br>Cancel Check<br>Auto Generate Features<br>Context Based Adaptation (CBA)<br>Troubleshooting<br>Only Remove the Articles<br>Move Articles to new Change Request<br>Common Error Scenarios<br>Error 1: Invalid Data<br>Error 2: Locked Article                                                   | 21<br>22<br>23<br>30<br>34<br>34<br>35<br>37<br>37<br>38       |
| Copy Row<br>Remove Row<br>Cancel Check<br>Auto Generate Features<br>Context Based Adaptation (CBA)<br>Troubleshooting<br>Only Remove the Articles<br>Move Articles to new Change Request<br>Common Error Scenarios<br>Error 1: Invalid Data<br>Error 2: Locked Article<br>Error 3: Create scenario with existing Article | 21<br>22<br>23<br>30<br>34<br>34<br>35<br>37<br>37<br>38<br>39 |

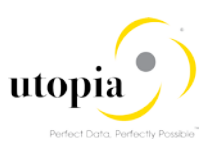

# Introduction

Retail and Fashion Workstudio (RFW) by Utopia provides an easy-to-use interactive governance platform to Create, Change and Listing of Article Master data efficiently.

This document describes the different schema types supported by RFW Solution and the various UI features.

# Prerequisites for RFW

Assign the RFW Application standard roles to the users, depending on their roles and responsibilities in the company.

- /UGIRMP/RFM\_MASS\_MENU Master Data Governance for RFM: Menu
- /UGIRMP/FIORI\_TILES RFW Fiori Tiles Group and Catalog

## **RFW Solution**

Mass solution supports the following schema types:

- Mass Create of Articles
- Mass Change of Articles
- Mass Listing for Articles

## Mass Create of Articles

The Mass Create schema allows to create multiple Article records of different types in one session under a single Change Request.

Refer <u>Appendix A: List of Tables in Mass Change Schema</u> for the tables supported for Mass Create. The following steps are required to create Article via file upload in RFW:

- Launch RFW
- Load Data
- <u>Check Data</u>
- Submit Approve and Activate

#### Launch RFW

Use the following steps to launch RFW:

1. Launch the RFW Fiori launchpad by using transaction code /N/UI2/FLP in the ECC system.

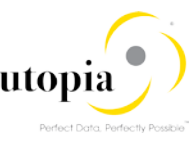

| Requestor                   | Retail 8 | & Fashion Work Studio  | Master Data RFM A | pprover Master Dat | a RFM Change Reques   | stor Master Data RF                   | -M Requ |
|-----------------------------|----------|------------------------|-------------------|--------------------|-----------------------|---------------------------------------|---------|
| Create Mass<br>Change Requ  | Jest     | Request New<br>Article | Change Article    | Search Articles    | My Change<br>Requests | Approve RFM<br>Master Data<br>Request |         |
|                             | Ę        | C1                     | Ô                 | (E)                | $\bigcirc$            | 🖾 309                                 |         |
|                             |          |                        |                   |                    |                       | Open Requests                         |         |
| Data Quality<br>Remediation |          |                        |                   |                    |                       |                                       |         |
|                             | E.       |                        |                   |                    |                       |                                       |         |
|                             |          |                        |                   |                    |                       |                                       |         |

- 2. Select Create Mass Change Request.
- 3. The Change Request screen is displayed.
- 4. Enter Description and click on Schema ID dropdown and select the "Mass Create of Articles" option from the dropdown list.

| Ochoral Data |
|--------------|
|--------------|

| Change Request ID:     | 10354                        |
|------------------------|------------------------------|
| * Description:         | Mass Create                  |
| Priority:              | ~                            |
| Due Date:              | Ē                            |
| Reason:                | ~                            |
|                        |                              |
|                        |                              |
| RFW Process Edit Impor | t from Excel Export to excel |
| Schema ID:             | ass Create of Articles       |
| Ch                     | ange Request Log             |

#### Load Data

You can enter the data manually in the UI or can load from Excel.

Refer Import to Excel for data upload.

#### **Check Data**

Check Data process is to validate the UI data.

Use the following steps to check data:

1. Click on the "Check" button, the "Confirmation for check" pop-up screen is displayed.

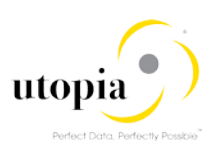

| General Data            |                               | Process Data                         |
|-------------------------|-------------------------------|--------------------------------------|
| Change Request ID:      | 10354                         | Confirmation for check               |
| * Description:          | Mass Create                   |                                      |
| Priority:               |                               | Check Process will take few minutes. |
| Due Date:               |                               | Change Request will be Saved.        |
| Reason:                 |                               | Do you want to continue ?            |
|                         |                               |                                      |
|                         |                               | Yes No                               |
| ➤ RFW Process Edit Impo | rt from Excel Export to excel |                                      |
| Schema ID:              | Mass Create of Articles       | Total Articles Processed:            |
| с                       | hange Request Log             | Status:                              |
|                         |                               |                                      |

2. Click on "Yes" and continue.

In case of any errors, rectify the errors and check again. Total Articles processed should be 100% and the status should be in green in color with 100%.

| General Data            |                                | Process Data                      |                           |     |  |
|-------------------------|--------------------------------|-----------------------------------|---------------------------|-----|--|
| Change Request ID:      | 10354                          | Statu                             | s: Changes to Be Executed |     |  |
| Description:            | Mass Create                    | Current Workiten                  | n: New Change Request     |     |  |
| Priority:               |                                | Created On/B                      | y: 24.05.2018 07:53:29    |     |  |
| Due Date:               |                                | Changed On/B                      | y: 24.05.2018 08:04:59    |     |  |
| Reason:                 |                                |                                   |                           |     |  |
| ✓ RFW Process Edit Impo | ort from Excel Export to excel |                                   |                           |     |  |
| Schema ID: M            | Mass Create of Articles        | Total Articles Processed: Status: | 100%<br>100%              | 5/5 |  |

## **1** Note

Refer to the status color code. Status Color Code (Red or Green) is displayed for the Change Request.

- Green: Data successfully processed.
- Red: Process failed, and the errors are available with the Change Request Log.

Refer Troubleshooting for error handling.

#### Submit Approve and Activate

Use the following steps to submit approve and activate:

- 1. Submit your Change Request by clicking the "Submit" button.
- 2. Check the success messages as displayed in the following screen.

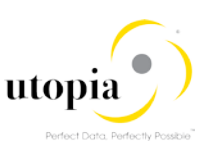

| $\sim$       | Basic Data - MARA (5) Logistic DC & Stores - MARC (0) Basic Retail - MAW1 (0) Unit of Measure - MARM (0) |                               |        |               |       |         |                        |  |                            |   |  |
|--------------|----------------------------------------------------------------------------------------------------|-------------------------------|--------|---------------|-------|---------|------------------------|--|----------------------------|---|--|
| O F          | Remove Generate Article Numbers                                                                          |                               |        |               |       |         |                        |  |                            |   |  |
| $\checkmark$ | I                                                                                                    | Article Number ( MATNR )      | I      | Merchandise ( | Categ | ory ( M | Article Type ( MTART ) |  | Article Category ( ATTYP ) | 0 |  |
| $\checkmark$ |                                                                                                    | ARTD000001                    |        | MC210102      |       |         | ZFMS                   |  | Single material            |   |  |
| $\checkmark$ |                                                                                                    | ARTD000002                    |        | MC210102      |       |         | ZFMS                   |  | Single material            |   |  |
| $\checkmark$ |                                                                                                    | ARTD000003                    |        | MC210102      |       |         | ZFMS                   |  | Single material            |   |  |
| $\checkmark$ |                                                                                                    | ARTD000004                    |        | MC210102      |       |         | ZFMS                   |  | Single material            |   |  |
| $\checkmark$ |                                                                                                    | ARTD000005                    |        | MC210102      |       |         | ZFMS                   |  | Single material            |   |  |
|              |                                                                                                    |                               |        |               |       |         |                        |  |                            |   |  |
|              |                                                                                                    |                               |        |               |       |         |                        |  |                            |   |  |
|              |                                                                                                    |                               |        |               | 1     |         |                        |  |                            |   |  |
| A            | 1                                                                                                    | 2                             |        | C°            | ×     |         |                        |  |                            |   |  |
|              | ] N                                                                                                    | o errors found                |        |               |       |         |                        |  |                            |   |  |
| V            | ] Y                                                                                                    | ou have submitted change requ | est 10 | )354          |       |         |                        |  |                            |   |  |

3. Approve the Change Request and check for success messages.

| ➤ Bas                                                                                                    | Basic Data - MARA (5)     Logistic DC & Stores - MARC (0)     Basic Retail - MAW1 (0)     Unit of Measure - MARM (0) |                            |                        |                                  |  |  |  |  |  |  |  |
|----------------------------------------------------------------------------------------------------|----------------------------------------------------------------------------------------------------|----------------------------|------------------------|----------------------------------|--|--|--|--|--|--|--|
| C Rem                                                                                                    | Remove Generate Article Numbers                                                                                      |                            |                        |                                  |  |  |  |  |  |  |  |
| ✓ I                                                                                                    | Article Number ( MATNR )                                                                                             | I Merchandise Category ( M | Article Type ( MTART ) | Article Category ( ATTYP ) Old M |  |  |  |  |  |  |  |
| <ul> <li>Image: A start of the start of the start of</li></ul>  | ARTD000001                                                                                                    | MC210102                   | ZFMS                   | Single material                  |  |  |  |  |  |  |  |
| <ul> <li>Image: A second second s</li></ul> | ARTD000002                                                                                                    | MC210102                   | ZFMS                   | Single material                  |  |  |  |  |  |  |  |
|                                                                                                    | ARTD000003                                                                                                    | MC210102                   | ZFMS                   | Single material                  |  |  |  |  |  |  |  |
|                                                                                                    | ARTD000004                                                                                                    | MC210102                   | ZFMS                   | Single material                  |  |  |  |  |  |  |  |
| <b>V</b>                                                                                                    | ARTD000005                                                                                                    | MC210102                   | ZFMS                   | Single material                  |  |  |  |  |  |  |  |
|                                                                                                    |                                                                                                    |                            |                        |                                  |  |  |  |  |  |  |  |
|                                                                                                    |                                                                                                    |                            |                        |                                  |  |  |  |  |  |  |  |
|                                                                                                    |                                                                                                    |                            |                        |                                  |  |  |  |  |  |  |  |
| All                                                                                                    | 2                                                                                                    | ť? ×                       |                        |                                  |  |  |  |  |  |  |  |
|                                                                                                    | No errors found                                                                                                    |                            |                        |                                  |  |  |  |  |  |  |  |
|                                                                                                    | ou have approved change reg                                                                                          | ueet 1035/                 |                        |                                  |  |  |  |  |  |  |  |
| V 10                                                                                                    | bu have approved change req                                                                                          | uest 10354                 |                        |                                  |  |  |  |  |  |  |  |

- 4. Click on "Activate" button.
- 5. Check the status changed to "Final Check Approved" and note down the Article number for future reference.

| General Data               |                         | Process Data              |                      |
|----------------------------|-------------------------|---------------------------|----------------------|
| Change Request ID:         | 10354                   | Status:                   | Final Check Approved |
| Description:               | Mass Create             | Current Workitem:         |                      |
| Priority:                  |                         | Created On/By:            | 24.05.2018 07:53:29  |
| Due Date:                  |                         | Changed On/By:            | 24.05.2018 08:09:58  |
| Reason:                    |                         | Finalized On/By:          | 24.05.2018 08:09:59  |
|                            |                         |                           |                      |
|                            |                         |                           |                      |
| RFW Process Export to exce | el                      |                           |                      |
| Schema ID: M               | lass Create of Articles | Total Articles Processed: | 100%                 |
| c                          | Change Request Log      | Status:                   | 100%                 |

## Mass Change of Articles

The Mass Change schema allows to change multiple Article records of different types in one session under a single Change Request.

Refer Appendix A: List of Tables in Mass Change Schema for the tables supported for Mass Change.

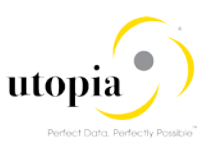

The following steps are required to change Article via file upload in RFW:

- Launch RFW
- Add Articles for Mass Change
- Load Data
- <u>Check Data</u>
- Submit Approve and Activate

#### Launch RFW

Use the following steps to launch RFW:

1. Launch the RFW Fiori launchpad by using transaction code /N/UI2/FLP in the ECC system.

| Requestor Retail              | & Fashion Work Studio  | Master Data RFM Approver Master Data RFM Change Requestor Master Data RFM |                 |                       |                                       |  |
|-------------------------------|------------------------|---------------------------------------------------------------------------|-----------------|-----------------------|---------------------------------------|--|
| Create Mass<br>Change Request | Request New<br>Article | Change Article                                                            | Search Articles | My Change<br>Requests | Approve RFM<br>Master Data<br>Request |  |
| 民                             | C+                     | Ô                                                                         | e               | $\bigcirc$            | 🗳 309                                 |  |
|                               |                        |                                                                           |                 |                       | Open Requests                         |  |
| Data Quality<br>Remediation   |                        |                                                                           |                 |                       |                                       |  |
| <u> </u> =.                   |                        |                                                                           |                 |                       |                                       |  |

2. Enter Description and select the "Mass Change of Articles" option from the Schema ID dropdown list.

| Genera                      | 1       | Notes | Atta    | chments  | ;                        |                   |           |  |
|-----------------------------|---------|-------|---------|----------|--------------------------|-------------------|-----------|--|
| Genera                      | al Data | 1     |         |          |                          |                   |           |  |
|                             |         | Chang | je Requ | est ID:  | 10356                    |                   |           |  |
| * Description:              |         |       |         |          | Mass Change              |                   |           |  |
|                             |         |       | Р       | riority: |                          |                   | ~         |  |
|                             |         |       | Due     | Date:    |                          |                   | Ē         |  |
|                             |         |       | Re      | eason:   |                          |                   | ~         |  |
|                             |         |       |         |          |                          |                   |           |  |
| <ul> <li>RFW Pro</li> </ul> | ocess   |       | Edit    | Add A    | Articles for Mass Change | Import from Excel | Export to |  |
|                             |         | \$    | Schema  | ID: M    | lass Change of Articles  |                   |           |  |
|                             |         |       |         | CI       | nange Request Log        |                   | -         |  |
|                             |         |       |         |          |                          |                   |           |  |

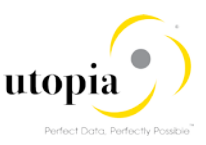

## Add Articles for Mass Change

In Mass Change, you can search and select the Articles to process by using "Add Articles for Mass Change" option.

Use the following steps to add Articles for Mass Change.

1. Click on the "Add Articles for Mass Change" button as shown in the following screen.

| General No    | tes Attachn   | nents | 3                        |                   |           |
|---------------|---------------|-------|--------------------------|-------------------|-----------|
| General Data  |               |       |                          |                   |           |
| CI            | hange Request | ID:   | 10356                    |                   |           |
|               | * Description | on:   | Mass Change              |                   |           |
|               | Priori        | ity:  |                          |                   | ~         |
|               | Due Da        | ate:  |                          |                   | Ē         |
|               | Reaso         | on:   |                          |                   | ~         |
|               |               |       |                          |                   |           |
| ✓ RFW Process | Edit A        | Add A | Articles for Mass Change | Import from Excel | Export to |
|               | Schema ID:    | M     | lass Change of Articles  |                   |           |
|               |               | Ch    | hange Request Log        |                   |           |

#### 2. Enter Article number and click on "Search" button.

| Search Method:                    | A      | Article HANA Search (FMS) |                 | ~                              |                            |
|-----------------------------------|--------|---------------------------|-----------------|--------------------------------|----------------------------|
| ✓ Search Criteria Saved Search    | hes    | 51                        |                 | ✓ 100                          |                            |
| Search Ter                        | m: [   |                           |                 |                                | $\oplus$                   |
| Article                           | $\sim$ | is 🗸                      |                 | ARTD000001 라                   | $\oplus oldsymbol{\Theta}$ |
| Article Type                      | $\sim$ | contains ~                |                 | ß                              | $\oplus oldsymbol{\Theta}$ |
| Article Category                  | $\sim$ | contains ~                |                 | ß                              | $\oplus oldsymbol{\Theta}$ |
| Merchandise Category              | ~      | contains ~                | /               | ß                              | $\oplus oldsymbol{\Theta}$ |
| Description (medium text)         | $\sim$ | is 🗸                      |                 |                                | <b>⊕ ●</b>                 |
| Search Clear Entries Reset to Def | ault   | Save S                    | <b>√</b><br>Sea | Maximum Number of Results: 100 | ]                          |

3. Click on "Import All Entries to CR" and Done.

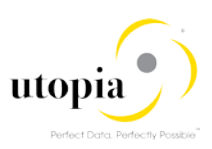

| Import All Entries to CR         |                                |            |
|----------------------------------|--------------------------------|------------|
| Search Method:                   | Article HANA Search (FMS)      | -          |
| ✓ Search Criteria Saved Search   | es: 🛛 🗸 🗑                      |            |
| Search Term                      |                                | $\oplus$   |
| Article                          | is v ARTD000001                | • •        |
| Article Type                     | contains ~                     | • 🗢        |
| Article Category ~               | contains ~                     | • •        |
| Merchandise Category             | contains v                     | • •        |
| Description (medium text)        | is v                           | $\oplus$   |
|                                  | Maximum Number of Results: 100 | )          |
| All 2 35                         |                                | of Measure |
| ✓ 10 Entries of WTADDI Table Add | ed to Change                   | of measure |
| ✓ 10 Entries of WLK2 Table Added | to Change R                    |            |
| 10 Entries of VARIANT Table Ad   | led to Chang                   |            |

4. Mass Change Schema screen is displayed with imported records.

| ✓ RFW Process                                                                                                    | Edit Ad                  | d Articles for Mass Change                 | Import from Excel  | Export to ex | kcel                               |             |                   |              |                |
|----------------------------------------------------------------------------------------------------|--------------------------|--------------------------------------------|--------------------|--------------|------------------------------------|-------------|-------------------|--------------|----------------|
|                                                                                                    | Schema ID:               | Mass Change of Articles Change Request Log |                    | Tot          | tal Articles Processed:<br>Status: | 0%          |                   |              | 0/1            |
| V Basic Data - MARA (1) Logistic DC & Stores - MARC (0) Basic Retail - MAW1 (1) Unit of Measure - MARM (1) Seasons - FSH_SEASONS_MAT (0) |                          |                                            |                    |              |                                    |             |                   |              |                |
| Ceneral General                                                                                                    | Cenerate Article Numbers |                                            |                    |              |                                    |             |                   |              |                |
| I Article Number (                                                                                                    | (MATNR)                  | Envt. relevant ( KZUMW )                   | Article Type ( MTA | ART) Me      | erchandise Category ( M            | I Article C | ategory ( ATTYP ) | Old Matl Nun | nber ( BISMT ) |
| ARTD000001                                                                                                    |                          |                                            | ZFMS               | M            | C210102                            | Single m    | naterial          |              |                |

- 5. Click on the Export to Excel button and save the file or you can modify the records in UI.
- 6. Make the changes in the file. Change the old material number for the Article in the MARA tab and Save.

|   | А            | В                  | С                 | D                | E               | F              | G                 |
|---|--------------|--------------------|-------------------|------------------|-----------------|----------------|-------------------|
| 1 | MATNR        | KZUMW              | MTART             | MATKL            | ATTYP           | BISMT          | BWSCL             |
| 2 | Material 📃 💌 | Envt. relevant 🛛 💌 | Material type 🛛 💌 | Material Group 💌 | Matl Category 🔄 | Old Matl Numbe | Supply source 🛛 💌 |
| 3 | ARTD000001   |                    | ZFMS              | MC210102         | 00              |                |                   |
| 4 |              |                    |                   |                  |                 |                |                   |

7. Enter the Old Material Number as displayed in the following screen.

|     | Α            | A B                |                   | D                | E               | F                       |  |
|-----|--------------|--------------------|-------------------|------------------|-----------------|-------------------------|--|
| 1 🖪 | MATNR KZUMW  |                    | MTART             | MATKL            | ATTYP           | JISMT<br>Did Mati Numbe |  |
| 2 🛛 | Material 🛛 🗾 | Envt. relevant 🛛 💌 | Material type 🛛 💌 | Material Group 💌 | Matl Category 📃 | Old Matl Numbe          |  |
| 3 A | ARTD000001   |                    | ZFMS              | MC210102         | 00              | ABCD123                 |  |

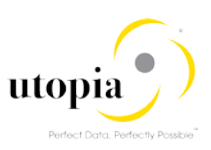

#### Load Datasheet

Click on <u>Import from Excel</u> button to upload the file with changed Article data.

#### **Check Data**

Click on the "Check" button to validate the Article data.

| ✓ RFW Process       | Edit A          | Add Articles for Mass Change | Import from Excel Expo | rt to excel                |                            |                     |
|---------------------|-----------------|------------------------------|------------------------|----------------------------|----------------------------|---------------------|
|                     | Schema ID:      | Mass Change of Articles      |                        | Total Articles Processed:  | 100%                       | 1/1                 |
|                     |                 | Change Request Log           |                        | Status:                    | 100%                       |                     |
| V Basic Data - MARA | A (1) Log       | gistic DC & Stores - MARC (( | )) Basic Retail - MAW  | I (1) Unit of Measure - MA | RM (1) Seasons - FSH_      | _SEASONS_MAT (0     |
| Genera              | ate Article Nur | nbers                        |                        |                            |                            |                     |
| I Article Number (  | (MATNR)         | Envt. relevant ( KZUMW )     | Article Type ( MTART ) | Merchandise Category ( M   | Article Category ( ATTYP ) | Old Matl Number ( B |
| ARTD000001          |                 |                              | ZFMS                   | MC210102                   | Single material            | ABCD123             |

#### Submit Approve and Activate

Refer Submit Approve and Activate.

### Mass Listing for Articles

The Mass Listing for Articles schema allows to list multiple Articles across multiple assortments/sites in a single Change Request.

The table available in this schema is Listing.

The following are the steps required for Mass Listing of Articles.

- Launch RFW
- Add Articles for Mass Listing for Articles
- <u>Check Data</u>
- Submit Approve and Activate

#### Launch RFW

Use the following steps to launch RFW:

1. Launch the RFW Fiori launchpad by using transaction code /N/UI2/FLP in the ECC system.

| Requestor               | Retail 8     | & Fashion Work Studio  | Master Data RFM A | pprover Master Dat | a RFM Change Reque    | stor Master Data RF                   | M Requ |
|-------------------------|--------------|------------------------|-------------------|--------------------|-----------------------|---------------------------------------|--------|
| Create Ma<br>Change Re  | ss<br>equest | Request New<br>Article | Change Article    | Search Articles    | My Change<br>Requests | Approve RFM<br>Master Data<br>Request |        |
|                         | 毘            | Ĉ1                     | Ô                 | e                  | $\bigcirc$            | 🗳 309                                 |        |
|                         |              |                        |                   |                    |                       | Open Requests                         |        |
| Data Quali<br>Remediati | ity<br>on    |                        |                   |                    |                       |                                       |        |
|                         | <u> =</u> .  |                        |                   |                    |                       |                                       |        |

The Change Request screen is displayed.

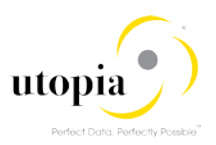

2. Enter Description and select the "Mass Listing for Articles" option from the Schema ID dropdown list.

| ✓ Change Request Edit                |                                                  |              |  |  |  |
|--------------------------------------|--------------------------------------------------|--------------|--|--|--|
| General Notes Attachments            |                                                  |              |  |  |  |
| General Data                         |                                                  | Process Data |  |  |  |
| Change Request ID:                   | 10357                                            |              |  |  |  |
| * Description:                       | Mass Listing                                     | ]            |  |  |  |
| Priority:                            | ~                                                |              |  |  |  |
| Due Date:                            |                                                  | ]            |  |  |  |
| Reason:                              | ~                                                | ]            |  |  |  |
|                                      |                                                  |              |  |  |  |
|                                      |                                                  |              |  |  |  |
| ✓ RFW Process Edit Add A             | rticles for Mass Change Import from Excel Export | to excel     |  |  |  |
| Schema ID: Mass Listing for Articles |                                                  |              |  |  |  |
| Ch                                   | ange Request Log                                 |              |  |  |  |

#### Add Articles for Mass Change

Use the following steps to Add Article for Mass Change.

 Follow the <u>Add Articles for Mass Change</u> steps to retrieve the Articles for Mass Listing. Alternatively, you can retrieve the Articles using "Import from Excel" option or by entering the Article Number directly as displayed in the following screen.

| ✓ RF\  | W Process Edit A         | dd Articles for Mass Change                     | Import from Excel      | Export to excel                      |  |  |  |  |
|--------|--------------------------|-------------------------------------------------|------------------------|--------------------------------------|--|--|--|--|
|        | Schema ID:               | Mass Listing for Articles<br>Change Request Log |                        | Total Articles Processed:<br>Status: |  |  |  |  |
| ✓ List | ting - LISTING (1) Ge    | enerate Assortments                             |                        |                                      |  |  |  |  |
| 🖨 Rem  | Remove                   |                                                 |                        |                                      |  |  |  |  |
| 🗌 I    | Article Number ( MATNR ) | Assortment ( ASORT )                            | List. procedure ( LST) | /F) Valid From (DATAB)               |  |  |  |  |
|        | 3785                     |                                                 | 6                      |                                      |  |  |  |  |

- 2. Select the Article and click on "Generate Assortments" button.
- 3. Verify the Assortments generated as in the following screen.

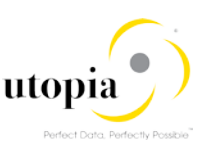

| $\sim$ | Listing - LISTING (3)     Generate Assortments |                          |                      |                           |                      |                    |  |  |  |  |
|--------|------------------------------------------------|--------------------------|----------------------|---------------------------|----------------------|--------------------|--|--|--|--|
| •      | Remove                                         |                          |                      |                           |                      |                    |  |  |  |  |
|        | I                                              | Article Number ( MATNR ) | Assortment ( ASORT ) | List. procedure ( LSTVF ) | Valid From ( DATAB ) | Valid To ( DATBI ) |  |  |  |  |
| ~      |                                                | 3785                     | ASSORT_1             | B1                        | 24.04.2018           | 31.12.9999         |  |  |  |  |
|        |                                                | 3785                     | ASSORT_3             | B1                        | 24.04.2018           | 31.12.9999         |  |  |  |  |
|        |                                                | 3785                     | ASSORT_4             | B1                        | 24.04.2018           | 31.12.9999         |  |  |  |  |
| П      |                                                |                          |                      |                           |                      |                    |  |  |  |  |
| A      | 1                                              | ☑ 1                      | t∞ ×                 |                           |                      |                    |  |  |  |  |
|        | ✓ Assortments generated for 1 article(s)       |                          |                      |                           |                      |                    |  |  |  |  |

### **Check Data**

Click on the "Check" button to validate the assortment data.

| ✓ RFW Process       | Edit A                                     | dd Articles for Mass Cha                       | nge | Import from Excel     | Export t | o excel                              |   |                    |             |
|---------------------|--------------------------------------------|------------------------------------------------|-----|-----------------------|----------|--------------------------------------|---|--------------------|-------------|
|                     | Schema ID:                                 | Mass Listing for Article<br>Change Request Log | S   |                       |          | Total Articles Processed:<br>Status: |   | 100%<br>100%       |             |
| ✓ Listing - LISTING | Listing - LISTING (3) Generate Assortments |                                                |     |                       |          |                                      |   |                    |             |
| C Remove            |                                            |                                                |     |                       |          |                                      |   |                    |             |
| I Article Number    | (MATNR)                                    | Assortment ( ASORT )                           |     | List. procedure ( LST | IVF)     | Valid From ( DATAB )                 |   | Valid To ( DATBI ) | New listing |
| 3785                |                                            | ASSORT_1                                       |     | B1                    |          | 24.04.2018                           |   | 31.12.9999         |             |
| 3785                |                                            | ASSORT_3                                       |     | B1                    |          | 24.04.2018                           |   | 31.12.9999         |             |
| 2705                |                                            | ACCODE A                                       |     | B1                    |          | 24.04.2018                           |   | 31.12.9999         |             |
| All 🗹 2             |                                            | t≥ ×                                           |     |                       |          |                                      |   |                    |             |
| No errors found     |                                            |                                                |     |                       |          |                                      |   |                    |             |
| Change request 1    | 0357 created                               |                                                | _   |                       | _        |                                      | _ |                    | _           |

#### Submit Approve and Activate

Refer Submit Approve and Activate.

## **UI Features**

Mass solution includes various UI features as in the following list.

- Export to Excel
- Import from Excel
- <u>Delete</u>
- Select Rows with Identical Value
- <u>Copy Value to Selected Rows</u>
- Copy Row Template
- <u>Copy Row</u>
- Remove
- <u>Cancel Check</u>
- <u>Generate</u>

## Export to Excel

Export to Excel feature is to download the Template or UI Data with selected Table(s) at any point of time in the CR process.

Use the following steps to export Excel from UI. It is explained with Schema type- Mass Change of Articles as an example.

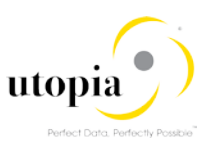

- 1. Launch RFW: Refer Launch RFW.
- 2. Enter or get the List of Articles using Article Search function as displayed in the following screen.

| ✓ RFW Process Edit                                               | Add Articles for Mass Change   | Import from Excel Export 1 | to excel                 |                            |                           |  |  |  |  |
|------------------------------------------------------------------|--------------------------------|----------------------------|--------------------------|----------------------------|---------------------------|--|--|--|--|
| Schema ID: Mass Change of Articles Total Articles Processed: 0/1 |                                |                            |                          |                            |                           |  |  |  |  |
|                                                                  | Change Request Log             |                            | Status:                  |                            |                           |  |  |  |  |
| V Basic Data - MARA (1)                                          | Logistic DC & Stores - MARC (0 | ) Basic Retail - MAW1 (    | 1) Unit of Measure - MAR | RM (1) Seasons - FSH_S     | SEASONS_MAT (0)           |  |  |  |  |
| Generate Article                                                 | Generate Article Numbers       |                            |                          |                            |                           |  |  |  |  |
| I Article Number ( MATNF                                         | R) Envt. relevant (KZUMW)      | Article Type ( MTART )     | Merchandise Category ( M | Article Category ( ATTYP ) | Old Matl Number ( BISMT ) |  |  |  |  |
| ARTD000001                                                       |                                | ZFMS                       | MC210102                 | Single material            |                           |  |  |  |  |

3. Click on the "Export to Excel" button.

| ✓ RFW Process Edit Ad                                            | Id Articles for Mass Change | Import from Excel Expo | rt to excel               |
|------------------------------------------------------------------|-----------------------------|------------------------|---------------------------|
| Schema ID:                                                       | Mass Change of Articles     |                        | Total Articles Processed: |
|                                                                  | Change Request Log          |                        | Status:                   |
| X Basic Data MARA (1) Logi                                       | stic DC & Storps MARC (0)   | Basic Dotail MAW       | (1) Unit of Moasuro       |
| Dasic Data - MARA (1) Lugis     Demovo     Constato Article Numb | SILC DC & SIDIES - MARC (0, | ) Dasic Retail - MAW   |                           |
| Generale Anicie Numi                                             | Jeis                        |                        |                           |
| I Article Number ( MATNR )                                       | Envt. relevant ( KZUMW )    | Article Type (MTART)   | Merchandise Category (    |
| ARTD000001                                                       |                             | ZFMS                   | MC210102                  |

List of tables in Mass Change schema are displayed in a dialog box with an option to select/deselect tables.

4. Click on "OK to Export" button.

| Edit Check                      |                         | Assignment E         | Block:                      |        |  |  |  |
|---------------------------------|-------------------------|----------------------|-----------------------------|--------|--|--|--|
| Due Da<br>Reas                  | Export to Excel         |                      |                             |        |  |  |  |
|                                 | Deselect All Select All |                      |                             |        |  |  |  |
|                                 | Schema Table            | Table Description    | Include Table in Excel File |        |  |  |  |
| ✓ RFW Process Edit A            | MARA                    | Basic Data           | $\checkmark$                |        |  |  |  |
| Schema ID:                      | MARC                    | Logistic DC & Stores | ✓                           |        |  |  |  |
|                                 | MAW1                    | Basic Retail         | ✓                           |        |  |  |  |
|                                 | MARM                    | Unit of Measure      | ✓                           |        |  |  |  |
|                                 | FSH_SEASONS_MAT         | Seasons              | ✓                           |        |  |  |  |
| ➤ Basic Data - MARA (1) Log     | MAKT                    | Descriptions         | ✓                           |        |  |  |  |
| Remove     Generate Article Nur | MLAN                    | Tax                  | ✓                           |        |  |  |  |
|                                 | MBEW                    | Accounting           | ✓                           |        |  |  |  |
| I Article Number ( MATNR )      | MEAN                    | GTIN                 | ✓                           |        |  |  |  |
| ARTD000001                      | MLEA                    | Vendor GTIN          | ✓                           |        |  |  |  |
|                                 |                         |                      |                             |        |  |  |  |
|                                 |                         |                      |                             |        |  |  |  |
|                                 |                         |                      | OK to E                     | cancel |  |  |  |

The Excel spreadsheet is generated as displayed in the following screen.

▼ : × ✓ fx MATNR

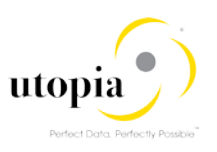

| $\sim$ | Bas                                                                                                   | c Data - MARA (1)        | Logistic DC & Stores - MARC (0 | ) Basic Retail - MAW1 ( | 1) Unit of Measure - MAR | RM (1) Seasons - FSH_      | SEASONS_MAT (0)       |  |  |  |  |  |
|--------|----------------------------------------------------------------------------------------------------|--------------------------|--------------------------------|-------------------------|--------------------------|----------------------------|-----------------------|--|--|--|--|--|
| 0      | Remove     Generate Article Numbers                                                                   |                          |                                |                         |                          |                            |                       |  |  |  |  |  |
|        | I                                                                                                    | Article Number ( MATNR ) | Envt. relevant ( KZUMW )       | Article Type ( MTART )  | Merchandise Category ( M | Article Category ( ATTYP ) | Old Matl Number ( BIS |  |  |  |  |  |
|        |                                                                                                    | ARTD000001               |                                | ZFMS                    | MC210102                 | Single material            |                       |  |  |  |  |  |
|        |                                                                                                    |                          |                                |                         |                          |                            |                       |  |  |  |  |  |
|        |                                                                                                    |                          |                                |                         |                          |                            |                       |  |  |  |  |  |
|        |                                                                                                    |                          |                                |                         |                          |                            |                       |  |  |  |  |  |
|        |                                                                                                    |                          |                                |                         |                          |                            |                       |  |  |  |  |  |
| I.     | Do you want to open or save RMP_CR10356_UGIRMP_CHANGE.xlsx from ulabsfm1.ugi.com? Open Save  Cancel × |                          |                                |                         |                          |                            |                       |  |  |  |  |  |

| ₽     | ts - → RMP_CR10356_UGIRMP_CHANGExtsx - Excel |                                                                                   |               |             |                             |                                             |                                                                          |                      |                    |  |
|-------|----------------------------------------------|-----------------------------------------------------------------------------------|---------------|-------------|-----------------------------|---------------------------------------------|--------------------------------------------------------------------------|----------------------|--------------------|--|
| File  | Home Inse                                    | rt Page Layout I                                                                  | Formulas Data | Review View | Developer uX                | KLoader 🛛 🖓 Tell                            | me what you want to do                                                   |                      |                    |  |
| Paste | K Cut<br>E⊇ Copy ▼<br>≪ Format Painter       | Calibri         ▼         11           B         I         U         ▼         II |               | =           | rap Text<br>erge & Center → | General<br>\$ <b>→ % →</b> <sup>€</sup> .00 | Conditional Format as Cell Formatting      Table      Styles      Styles | Insert Delete Format | ∑ A<br>↓ Fi<br>ぐ C |  |
|       | Clipboard 5                                  | Font                                                                              | Est.          | Alignment   | Gi I                        | Number                                      | Ta Styles                                                                | Cells                |                    |  |

|    | A          | В              | С                    | D                 | E               | F                    | G                 | н                | 1                 |   |
|----|------------|----------------|----------------------|-------------------|-----------------|----------------------|-------------------|------------------|-------------------|---|
| 1  | MATNR      | KZUMW          | MTART                | MATKL             | ATTYP           | BISMT                | BWSCL             | CHARP            | CLASS_VAR         | 1 |
| 2  | Material 🛛 | Envt. relevant | 🕶 Material type 🛛 💌  | Material Group 🔽  | Matl Category   | 🛛 Old Matl Numbe 💌   | Supply source 🛛 💌 | Char.Profile 📃 💌 | Variant Class 🛛 💌 | N |
| 3  | ARTD000001 |                | ZFMS                 | MC210102          | 00              |                      |                   | MC210102         |                   |   |
| 4  |            |                |                      |                   |                 |                      |                   |                  |                   |   |
| 5  |            |                |                      |                   |                 |                      |                   |                  |                   |   |
| 6  |            |                |                      |                   |                 |                      |                   |                  |                   |   |
| 7  |            |                |                      |                   |                 |                      |                   |                  |                   |   |
| 8  |            |                |                      |                   |                 |                      |                   |                  |                   |   |
| 9  |            |                |                      |                   |                 |                      |                   |                  |                   |   |
| 10 |            |                |                      |                   |                 |                      |                   |                  |                   |   |
| 11 |            |                |                      |                   |                 |                      |                   |                  |                   |   |
| 12 |            |                |                      |                   |                 |                      |                   |                  |                   |   |
| 13 |            |                |                      |                   |                 |                      |                   |                  |                   |   |
| 14 |            |                |                      |                   |                 |                      |                   |                  |                   |   |
| 15 |            |                |                      |                   |                 |                      |                   |                  |                   |   |
| 16 |            |                |                      |                   |                 |                      |                   |                  |                   |   |
| 17 |            |                |                      |                   |                 |                      |                   |                  |                   |   |
| 18 |            |                |                      |                   |                 |                      |                   |                  |                   |   |
| 19 |            |                |                      |                   |                 |                      |                   |                  |                   |   |
| 20 |            |                |                      |                   |                 |                      |                   |                  |                   |   |
| 21 |            |                |                      |                   |                 |                      |                   |                  |                   |   |
| 22 | A Basic    |                | Logistic DC & Stores |                   | atail (N4A)A(1) | it of Moosuro (MARN  |                   |                  |                   |   |
|    | Basic      | Data (WAKA)    | Logistic DC & Stores | (IVIARC) Basic Re |                 | in or measure (MARIN |                   |                  |                   |   |

This Excel sheet can be modified and uploaded back to process further. Refer Import from Excel to upload the sheet.

## Import from Excel

A1

This feature is to Upload data from Excel Spreadsheet for multiple tables in a single file.

Use the following steps to import Excel to UI. It is explained with Schema type- Mass Change of Articles as an example.

- 1. Launch RFW: Refer Launch RFW.
- 2. Get the Excel template downloaded: Refer Export to Excel
- 3. Fill the template with Article data in the respective tabs as displayed in the following screen.

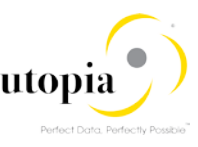

| Pas | te<br>Cliphoard | Calibri<br>B I U -          |                        |                  | ₩ Wrap Text     | General<br>\$ - % → €.00 | .00<br>.00<br>.00<br>Conditional Formatting ▼ | ormat as Cell<br>Table - Styles |
|-----|-----------------|-----------------------------|------------------------|------------------|-----------------|--------------------------|-----------------------------------------------|---------------------------------|
|     | Cipboard        | FUI                         | nt iai                 | Angrime          | nt ia           | Number                   | 131 31                                        | yies                            |
| F3  |                 | $\times$ $\checkmark$ $f_x$ | ABCD123                |                  |                 |                          |                                               |                                 |
|     |                 |                             |                        |                  |                 |                          |                                               |                                 |
|     | А               | В                           | С                      | D                | E               | F                        | G                                             | н                               |
| 1   | MATNR           | KZUMW                       | MTART                  | MATKL            | ATTYP           | BISMT                    | BWSCL                                         | CHARP                           |
| 2   | Material 🛛      | Envt. relevant              | 🕶 Material type 🛛 💌    | Material Group 💌 | Matl Category 🖉 | Old Matl Numbe 🔻         | Supply source                                 | 💌 Char. Profile 👘 💌             |
| 3   | ARTD000001      |                             | ZFMS                   | MC210102         | 00              | ABCD123                  |                                               | MC210102                        |
| 4   |                 |                             |                        |                  |                 |                          |                                               |                                 |
| 5   |                 |                             |                        |                  |                 |                          |                                               |                                 |
| 6   |                 |                             |                        |                  |                 |                          |                                               |                                 |
| 7   |                 |                             |                        |                  |                 |                          |                                               |                                 |
| 8   |                 |                             |                        |                  |                 |                          |                                               |                                 |
| 9   |                 |                             |                        |                  |                 |                          |                                               |                                 |
| 10  |                 |                             |                        |                  |                 |                          |                                               |                                 |
| 12  |                 |                             |                        |                  |                 |                          |                                               |                                 |
| 13  |                 |                             |                        |                  |                 |                          |                                               |                                 |
| 14  |                 |                             |                        |                  |                 |                          |                                               |                                 |
| 15  |                 |                             |                        |                  |                 |                          |                                               |                                 |
| 16  |                 |                             |                        |                  |                 |                          |                                               |                                 |
| 17  |                 |                             |                        |                  |                 |                          |                                               |                                 |
| 18  |                 |                             |                        |                  |                 |                          |                                               |                                 |
| 19  |                 |                             |                        |                  |                 |                          |                                               |                                 |
| 20  |                 |                             |                        |                  |                 |                          |                                               |                                 |
| 21  |                 |                             |                        |                  |                 |                          |                                               |                                 |
| 22  |                 |                             |                        |                  |                 |                          |                                               |                                 |
|     | Basic           | Data (MARA)                 | Logistic DC & Stores ( | MARC)   Basic Re | tail (MAW1) Uni | t of Measure (MARN       | 1 (+) · · ·                                   |                                 |
| Rea | dy 🔠            |                             |                        |                  |                 |                          |                                               |                                 |

# **i** Note

The data file (Excel) should be ready with multiple records for MARA, MARC, MAW1, MARM, FSH\_SEASONS\_MAT, MAKT and MLAN entities etc.

Refer the attached sample file:

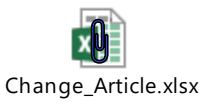

4. Click on the "Import from Excel" button as shown in the following screen.

| ✓ RFW Process | Edit Ad    | d Articles for Mass Change | Import from Excel | Export to excel |
|---------------|------------|----------------------------|-------------------|-----------------|
|               | Schema ID: | Mass Change of Articles    |                   | Total Articles  |
|               |            | Change Request Log         |                   |                 |

List of tables in Mass Create Schema are displayed in a dialog box with an option to select the required tables.

5. Select the required tables.

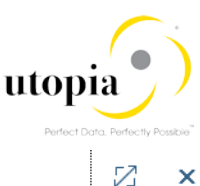

| Schema Table                                                                                             | Table Description                                                                                                    | Include Table in Excel File                                                                                                    |
|----------------------------------------------------------------------------------------------------|----------------------------------------------------------------------------------------------------|----------------------------------------------------------------------------------------------------|
| MARA                                                                                                    | Basic Data                                                                                                    |                                                                                                    |
| MARC                                                                                                    | Logistic DC & Stores                                                                                                    |                                                                                                    |
| MAW1                                                                                                    | Basic Retail                                                                                                    |                                                                                                    |
| MARM                                                                                                    | Unit of Measure                                                                                                    |                                                                                                    |
| SH_SEASONS_MAT                                                                                           | Seasons                                                                                                    |                                                                                                    |
| MAKT                                                                                                    | Descriptions                                                                                                    | <b>v</b>                                                                                                    |
| MLAN                                                                                                    | Tax                                                                                                    | V                                                                                                    |
| MBEW                                                                                                    | Accounting                                                                                                    | Image: A start of the start of the start |
| MEAN                                                                                                    | GTIN                                                                                                    |                                                                                                    |
| MLEA                                                                                                    | Vendor GTIN                                                                                                    |                                                                                                    |
| ck on "OK to Impor<br>ck on "Browse" but<br>ck on "Upload" butt<br>\W1, MARM, MAK                        | t" button.<br>ton and the select the data file (Exc<br>on and the data are uploaded to th<br>Γ, FSH_SEASONS_MAT and MLA                                                                       | cel) with Article records.<br>e different entities like MARA, MAF<br>N etc. as displayed in the following                                                                                                    |
| ck on "OK to Impor<br>ck on "Browse" butt<br>ck on "Upload" butt<br>AW1, MARM, MAK <sup>-</sup><br>reen. | t" button.<br>ton and the select the data file (Exc<br>on and the data are uploaded to th<br>T, FSH_SEASONS_MAT and MLA<br>File upload                                                        | cel) with Article records.<br>e different entities like MARA, MAR<br>N etc. as displayed in the following                                                                                                    |
| ck on "OK to Impor<br>ck on "Browse" but<br>ck on "Upload" butt<br>AW1, MARM, MAK<br>reen.               | t" button.<br>ton and the select the data file (Exc<br>on and the data are uploaded to th<br>T, FSH_SEASONS_MAT and MLA<br>File upload<br>C:\Users<br>Overwrite Existing<br>Add to Existing R | cel) with Article records.<br>e different entities like MARA, MAR<br>N etc. as displayed in the following                                                                                                    |

| •  | Remove Generate Article Num | lbers                    |                        |                          |                            | [                     |
|----|-----------------------------|--------------------------|------------------------|--------------------------|----------------------------|-----------------------|
|    | I Article Number ( MATNR )  | Envt. relevant ( KZUMW ) | Article Type ( MTART ) | Merchandise Category ( M | Article Category ( ATTYP ) | Old Matl Number ( BIS |
|    | ARTD000001                  |                          | ZFMS                   | MC210102                 | Single material            | ABCD123               |
| A  | JI 🖌 1                      | €°×                      |                        |                          |                            |                       |
|    | Data Uploaded Successfully  |                          |                        |                          |                            |                       |
| L. | 1                           |                          |                        |                          |                            | Sa                    |

## **Delete DB Records**

This feature is available in the change schema for the tables:

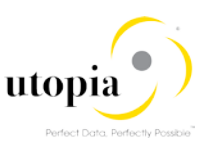

- 1. Descriptions (MAKT)
- 2. Components (BOM)
- 3. Layout Modules (MALG)
- 4. GTIN (MEAN)
- 5. Vendor GTIN (MLEA)
- 6. Seasons (FSH\_SEASONS\_MAT)
- 7. Substitution (SUBSTN)
- 8. Tax (MLAN)
- 9. Additionals (WTADDI)

It is explained with the "MAKT" table as an example.

Use the following steps to Delete a row in MAKT table.

- 1. Launch RFW: Refer Launch RFW
- 2. Add Articles for Mass Change.
- 3. Navigate to MAKT tab and select the "Deletion Indicator" checkbox as displayed in the following screen.

| $\sim$ | Des                                 | criptions - MAKT (2) T     | ax - MLAN (5)      | Accounting | - MBEW (11)      | GTIN - MI | EAN (1)       | Vendor GTIN - I | MLEA (0)        | Warehouses - | MLGN (1) |  |
|--------|-------------------------------------|----------------------------|--------------------|------------|------------------|-----------|---------------|-----------------|-----------------|--------------|----------|--|
| •      | Remove Get Articles from Basic Data |                            |                    |            |                  |           |               |                 |                 |              |          |  |
|        | S.                                  | Deletion Indicator ( DELET | Article Number ( N | (ATNR )    | Language ( SPRAS | S)        | Description ( | MAKTX )         | Description ( 1 | MAKTG )      |          |  |
|        | ۶                                   |                            | MASSFS167          |            | EN               |           | MASS0035      |                 | MASS0035        |              |          |  |
|        | P                                   | $\checkmark$               | MASSFS167          |            | DE               |           | MASS0002_     | Т36             | MASS0002_T      | -36          |          |  |

## **Check Data**

Click on the "Check" button to validate the Article data.

| Ed     | it  | Refresh       | Check        | Chang   | ge Documents       |            |                   | Assignme | nt Block:   | Descriptions - MAK | 「 (2)         | ~            | S   |
|--------|-----|---------------|--------------|---------|--------------------|------------|-------------------|----------|-------------|--------------------|---------------|--------------|-----|
|        |     |               | Due          | e Date: |                    |            |                   |          |             | Changed On/By:     | 14.05.2018 01 | 22:15        |     |
|        |     |               | Re           | eason:  |                    |            |                   |          |             |                    |               |              |     |
|        |     |               |              |         |                    |            |                   |          |             |                    |               |              |     |
|        |     |               |              |         |                    |            |                   |          |             |                    |               |              |     |
| $\sim$ | RF  | W Process     | Edit         | Add     | d Articles for Mas | s Change   | Import from Excel | Export t | o excel     |                    |               |              |     |
|        |     |               | Schema       | ID: M   | ass Change of A    | rticles    |                   | Total    | Articles Pr | ocessed:           | 100%          | 6            |     |
|        |     |               |              | C       | hange Request L    | og         |                   |          |             | Status:            | 100%          | 6            |     |
| $\sim$ | Des | criptions - M | IAKT (2)     | Тах     | - MLAN (5)         | Accounting | - MBEW (11)       | GTIN - M | EAN (1)     | Vendor GTIN -      | MLEA (0)      | Warehouses - | - M |
| O F    | Rem | ove           | Articles fro | m Basic | Data               |            |                   |          |             |                    |               |              |     |
|        | S.  | Deletion Indi | cator ( DEL  | ET /    | Article Number (   | MATNR )    | Language ( SPRA   | S )      | Descripti   | on ( MAKTX )       | Description ( | MAKTG )      |     |
|        |     |               |              |         | MASSFS167          |            | EN                |          | MASS00      | 35                 | MASS0035      |              |     |
|        |     |               | $\checkmark$ |         | MASSFS167          |            | DE                |          | MASS00      | 02_T36             | MASS0002_T    | 36           |     |

#### Submit Approve and Activate

Refer Submit Approve and Activate.

## Select Rows with Identical Value

This feature is available for all the tables in the Create and Change schema.

It is explained with "HAWA" Material Type as an example.

Use the following steps to select rows with identical value.

- 1. Launch RFW: Refer Launch RFW.
- 2. Load Datasheet: Refer Load Data.
- 3. Verify the multiple Articles of Type "HAWA" as listed.

| Generate Article Numb  | ers                                                                                                    |                                                                                                    |                                                                                                    |
|------------------------|----------------------------------------------------------------------------------------------------|----------------------------------------------------------------------------------------------------|----------------------------------------------------------------------------------------------------|
| ticle Number ( MATNR ) | I Merchandise Category ( M                                                                                                    | Article Type ( MTART )                                                                                                    | Article Category ( ATTYP )                                                                                                    |
| AT000001               | MC210102                                                                                                    | HAWA                                                                                                    | Single material V                                                                                                    |
| AT000002               | MC210102                                                                                                    | HAWA                                                                                                    | Single material V                                                                                                    |
| AT000003               | MC210102                                                                                                    | HAWA                                                                                                    | Single material $\sim$                                                                                                    |
| AT000004               | MC210102                                                                                                    | ZFMS                                                                                                    | Single material V                                                                                                    |
| AT000005               | MC210102                                                                                                    | ZFMS                                                                                                    | Single material V                                                                                                    |
| AT000006               | MC210102                                                                                                    | HAWA                                                                                                    | Single material V                                                                                                    |
| AT000007               | MC210102                                                                                                    | HAWA                                                                                                    | Single material $\sim$                                                                                                    |
| AT000008               | MC210102                                                                                                    | ZFMS                                                                                                    | Single material V                                                                                                    |
| AT000009               | MC210102                                                                                                    | HAWA                                                                                                    | Single material V                                                                                                    |
| AT000010               | MC210102                                                                                                    | ZFMS                                                                                                    | Single material $\sim$                                                                                                    |
|                        | Generate Article Number<br>(Cle Number (MATNR)<br>T000001<br>T000002<br>T000003<br>T000004<br>T000005<br>T000006<br>T000006<br>T000007<br>T000008<br>T000009<br>T000000<br>T000009 | Generate Article Numbers           Icle Number (MATNR)         I         Merchandise Category (M           T000001         MC210102           T000002         MC210102           T000003         MC210102           T000004         MC210102           T000005         MC210102           T000006         MC210102           T000007         MC210102           T000008         MC210102           T000009         MC210102           T000010         MC210102 | Cenerate Article Numbers           Cick Number (MATNR)         I         Merchandise Category (M         Article Type (MTART)           T000001         MC210102         HAWA         IIIIIIIIIIIIIIIIIIIIIIIIIIIIIIIIIIII |

4. Right-click on the "Material Type" column and select the "Select Rows with Identical Value" option.

| $\sim$ | Bas | ic Data - MARA (10) Lo   | gisti | c DC & Stores - MARC (0) | Basic Retail - MAW1 (0) Unit of Measure - MAR | M (0) |
|--------|-----|--------------------------|-------|--------------------------|-----------------------------------------------|-------|
| 0      | Rem | ove Generate Article Num | bers  |                          |                                               |       |
|        | ١   | Article Number ( MATNR ) | ١     | Merchandise Category ( M | Article Type (MTART) Article Category (ATTYP) | Old N |
|        |     | MAT000001                |       | MC210102                 | HAW/ Select Rows with Identical Value         | /     |
|        |     | MAT000002                |       | MC210102                 | HAW4 🗇 Copy Value to Selected Rows            | /     |
|        |     | MAT000003                |       | MC210102                 | HAW/ Senerate >                               | /     |
|        |     | MAT000004                |       | MC210102                 | ZFMS                                          | /     |
|        |     | MAT000005                |       | MC210102                 | ZFMS                                          | /     |

5. Check the selected rows with "HAWA" Material Type.

The records can be further processed according to the different requirements. Refer <u>Copy</u> <u>Value to Selected Rows</u> as an example.

| ✓ Ba     | V Basic Data - MARA (10) Logistic DC & Stores - MARC (0) Basic Retail - MAW1 (0) Unit of Measure - MARM |       |                          |                        |                            |  |  |
|----------|----------------------------------------------------------------------------------------------------|-------|--------------------------|------------------------|----------------------------|--|--|
| Ren      | nove Generate Article Nu                                                                                | mbers | 5                        |                        |                            |  |  |
| 🗌 I      | Article Number ( MATNR )                                                                                | ١     | Merchandise Category ( M | Article Type ( MTART ) | Article Category ( ATTYP ) |  |  |
| ✓        | MAT000001                                                                                               |       | MC210102                 | HAWA                   | Single material V          |  |  |
| ✓        | MAT000002                                                                                               |       | MC210102                 | HAWA                   | Single material $\sim$     |  |  |
| ~        | MAT000003                                                                                               |       | MC210102                 | HAWA                   | Single material $\sim$     |  |  |
|          | MAT000004                                                                                               |       | MC210102                 | ZFMS                   | Single material $\sim$     |  |  |
|          | MAT000005                                                                                               |       | MC210102                 | ZFMS                   | Single material V          |  |  |
| <b>~</b> | MAT000006                                                                                               |       | MC210102                 | HAWA                   | Single material V          |  |  |
| <b>v</b> | MAT000007                                                                                               |       | MC210102                 | HAWA                   | Single material V          |  |  |
|          | MAT000008                                                                                               |       | MC210102                 | ZFMS                   | Single material V          |  |  |
| ✓        | MAT000009                                                                                               |       | MC210102                 | HAWA                   | Single material V          |  |  |
|          | MAT000010                                                                                               |       | MC210102                 | ZFMS                   | Single material V          |  |  |
|          |                                                                                                    |       |                          |                        |                            |  |  |

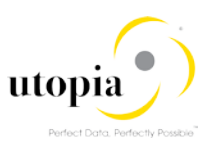

## Copy Value to Selected Rows

This feature is available for all the tables in the Create and Change schema and is explained with "HAWA" Material Type as an example.

Use the following steps to copy value to selected rows.

- 1. Launch RFW: Refer Launch RFW.
- 2. Load Datasheet: Refer Load Data.
- 3. Select all the Articles with the "HAWA" Material Type as displayed in the following screen. Refer Select Rows with Identical Value.

| ✓ Bas                                                                                                    | V Basic Data - MARA (10) Logistic DC & Stores - MARC (0) Basic Retail - MAW1 (0) Unit of Measure - MARI |   |                          |                        |                            |        |  |  |
|----------------------------------------------------------------------------------------------------|----------------------------------------------------------------------------------------------------|---|--------------------------|------------------------|----------------------------|--------|--|--|
| C Ren                                                                                                    | Remove     Generate Article Numbers                                                                     |   |                          |                        |                            |        |  |  |
| 🗌 I                                                                                                    | Article Number ( MATNR )                                                                                | ١ | Merchandise Category ( M | Article Type ( MTART ) | Article Category ( ATTYP ) |        |  |  |
| <b>V</b>                                                                                                    | MAT000001                                                                                               |   | MC210102                 | HAWA                   | Single material            | $\sim$ |  |  |
| <ul> <li>Image: A set of the set of the</li></ul> | MAT000002                                                                                               |   | MC210102                 | HAWA                   | Single material            | $\sim$ |  |  |
| <ul> <li>Image: A start of the start of the start of</li></ul> | MAT000003                                                                                               |   | MC210102                 | HAWA                   | Single material            | $\sim$ |  |  |
|                                                                                                    | MAT000004                                                                                               |   | MC210102                 | ZFMS                   | Single material            | $\sim$ |  |  |
|                                                                                                    | MAT000005                                                                                               |   | MC210102                 | ZFMS                   | Single material            | $\sim$ |  |  |
| <ul> <li>Image: A start of the start of the start of</li></ul> | MAT000006                                                                                               |   | MC210102                 | HAWA                   | Single material            | $\sim$ |  |  |
| <ul> <li>Image: A start of the start of the start of</li></ul> | MAT000007                                                                                               |   | MC210102                 | HAWA                   | Single material            | $\sim$ |  |  |
|                                                                                                    | MAT000008                                                                                               |   | MC210102                 | ZFMS                   | Single material            | $\sim$ |  |  |
| <ul> <li>Image: A start of the start of the start of</li></ul> | MAT000009                                                                                               |   | MC210102                 | HAWA                   | Single material            | $\sim$ |  |  |
|                                                                                                    | MAT000010                                                                                               |   | MC210102                 | ZFMS                   | Single material            | $\sim$ |  |  |
|                                                                                                    |                                                                                                    |   |                          |                        |                            |        |  |  |

4. Right-click on the column with Material Type "ZFMS" and select the "Copy Value to Selected Rows" option.

| $\sim$       | Bas                                 | ic Data - MARA (10) Log  | gistic DC & Stores - MARC (0) | Basic Retail - MAW1 (0)     | Unit of Measure -       | MARM   |  |
|--------------|-------------------------------------|--------------------------|-------------------------------|-----------------------------|-------------------------|--------|--|
| 0            | Remove     Generate Article Numbers |                          |                               |                             |                         |        |  |
|              | ١                                   | Article Number ( MATNR ) | I Merchandise Category ( M    | Article Type ( MTART )      | Article Category ( ATTY | P)     |  |
| ~            |                                     | MAT000001                | MC210102                      | HAW, Select Rows with Iden  | ntical Value            | $\sim$ |  |
| ~            |                                     | MAT000002                | MC210102                      | HAW. 🗇 Copy Value to Select | ed Rows                 | $\sim$ |  |
| $\checkmark$ |                                     | MAT000003                | MC210102                      | HAW. Generate               | >                       | $\sim$ |  |
|              |                                     | MAT000004                | MC210102                      | ZFMS                        |                         | $\sim$ |  |
|              |                                     | MAT000005                | MC210102                      | ZFMS Copy Row Template.     |                         | $\sim$ |  |
| ~            |                                     | MAT000006                | MC210102                      | HAW, 🔚 Copy Row             |                         | $\sim$ |  |
| <b>v</b>     |                                     | MAT000007                | MC210102                      | HAW. Display Quick Help     |                         | $\sim$ |  |

5. Check if the selected rows are updated with the "ZFMS" value as displayed in the following screen.

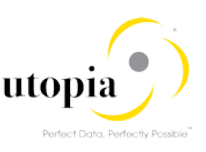

| ➤ Ba | asic Data - MARA (10)     | ogisti     | c DC & Stores - MARC (0) | Basic Retail - MAW1    | (0) | Unit of Measure - N     | /ARN   |
|------|---------------------------|------------|--------------------------|------------------------|-----|-------------------------|--------|
| 🖨 Re | emove Generate Article Nu | umbers     | 5                        |                        |     |                         |        |
|      | Article Number ( MATNR )  | <b>.</b> I | Merchandise Category ( M | Article Type ( MTART ) |     | Article Category (ATTYR | )      |
| ✓    | MAT000001                 |            | MC210102                 | ZFMS                   |     | Single material         | $\sim$ |
| ✓    | MAT000002                 |            | MC210102                 | ZFMS                   |     | Single material         | $\sim$ |
| ✓    | MAT000003                 |            | MC210102                 | ZFMS                   |     | Single material         | $\sim$ |
|      | MAT000004                 |            | MC210102                 | ZFMS                   |     | 🗗 igle material         | $\sim$ |
|      | MAT000005                 |            | MC210102                 | ZFMS                   |     | Single material         | $\sim$ |
| ✓    | MAT000006                 |            | MC210102                 | ZFMS                   |     | Single material         | $\sim$ |
| ✓    | MAT000007                 |            | MC210102                 | ZFMS                   |     | Single material         | $\sim$ |
|      | MAT000008                 |            | MC210102                 | ZFMS                   |     | Single material         | $\sim$ |
| ✓    | MAT000009                 |            | MC210102                 | ZFMS                   |     | Single material         | $\sim$ |
|      | MAT000010                 |            | MC210102                 | ZFMS                   |     | Single material         | $\sim$ |
|      |                           |            |                          |                        |     |                         |        |

## Copy Row Template

This feature is available for all the tables in the Create and Change schema.

Use the following steps to copy row template.

- 1. Launch RFW: Refer Launch RFW.
- 2. Load Datasheet: Refer Load Data.
- 3. Right-click on the Article to be copied and select the "Copy Row Template" option.

| ✓ Basic I | Data - MARA (10) Logistic DC & Stores - N | MARC (1 | 0) Basic Retail - MAW1  |
|-----------|-------------------------------------------|---------|-------------------------|
| Remove    |                                           |         |                         |
| S. Ar     | ticle Number ( MATNR ) Plant ( WERKS )    |         | ABC Indicator ( MAABC ) |
| M.        | AT000 🔲 Select Rows with Identical Value  |         |                         |
| M         | AT00 🗇 Copy Value to Selected Rows        |         |                         |
| M.        | AT000 Generate                            | >       |                         |
| □ M.      | AT00                                      |         |                         |
|           | Copy Row Template                         |         |                         |
|           | Copy Row                                  |         |                         |

4. Check id the Material Number (MATNR) is copied to the next row.

| $\sim$ I   | Bas | ic Data - MARA (10) Lo    | gistic DC & Stores - MARC ( | 10) Basic Retail - MAW1 | (0) |
|------------|-----|---------------------------|-----------------------------|-------------------------|-----|
| <b>O</b> F | Rem | ove Get Articles from Bas | ic Data                     |                         |     |
|            | S.  | Article Number ( MATNR )  | Plant ( WERKS )             | ABC Indicator ( MAABC ) | MRP |
|            |     | MAT000007                 |                             |                         |     |
|            |     | MAT000008                 |                             |                         |     |
|            |     | MAT000009                 |                             |                         |     |
|            |     | MAT000010                 |                             |                         |     |
|            |     | MAT000010                 |                             |                         |     |

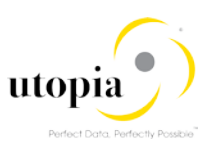

## Copy Row

This feature is available for all the tables in the Create and Change schema.

Use the following steps to copy row.

- 1. Launch RFW: Refer Launch RFW.
- 2. Load Datasheet: Refer Load Data.
- 3. Right-click on the Article to be copied and choose the option "Copy Row".

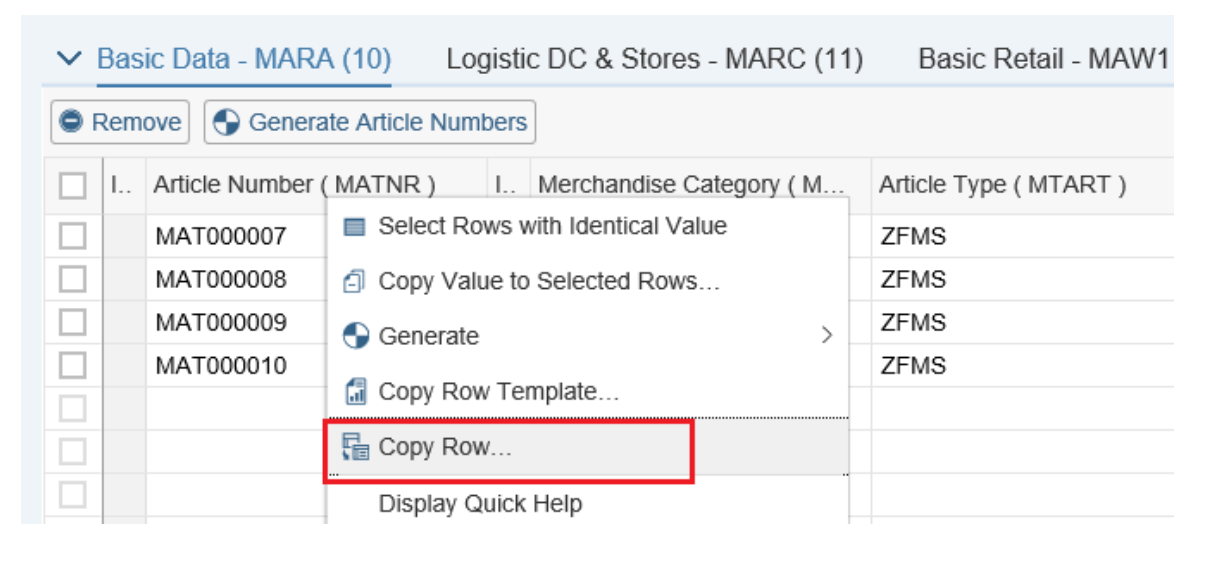

4. Check if the selected Article with all the columns are copied to the next row.

| $\sim$ | Bas | ic Data - MARA (10) Log  | gisti | c DC & Stores - MARC (11) | Basic Retail - MAW1 (0) | Unit of Measure         | - MARN |
|--------|-----|--------------------------|-------|---------------------------|-------------------------|-------------------------|--------|
| 0      | Rem | ove Generate Article Num | bers  |                           |                         |                         |        |
|        | I   | Article Number ( MATNR ) | ١     | Merchandise Category ( M  | Article Type ( MTART )  | Article Category ( ATT) | ΥP)    |
|        |     | MAT000007                |       | MC210102                  | ZFMS                    | Single material         | $\sim$ |
|        |     | MAT000008                |       | MC210102                  | ZFMS                    | Single material         | $\sim$ |
|        |     | MAT000009                |       | MC210102                  | ZFMS                    | Single material         | $\sim$ |
|        |     | MAT000010                |       | MC210102                  | ZFMS                    | Single material         | $\sim$ |
|        |     | MAT000010                |       | MC210102                  | ZFMS                    | Single material         | $\sim$ |
|        |     |                          |       |                           |                         |                         | $\sim$ |

## Remove Row

This feature is available for all the tables in the Create, Change and listing schema.

Use the following steps to remove records from UI.

- 1. Launch RFW: Refer Launch RFW.
- 2. Load Datasheet: Refer Load Data.
- 3. Select the Articles to be removed and choose the option "Remove".

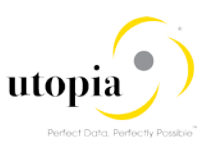

| $\sim$       | Bas                             | ic Data-MARA (5) Logis | tic DC & Stores-MARC (17) | Basic Retail-MAW1 (5)   |  |  |  |
|--------------|---------------------------------|------------------------|---------------------------|-------------------------|--|--|--|
| O F          | Remove Generate Article Numbers |                        |                           |                         |  |  |  |
|              | S.                              | Material (MATNR)       | Envt. relevant ( KZUMW )  | Material type ( MTART ) |  |  |  |
| $\checkmark$ | Ø                               | 79                     |                           | ZFMS                    |  |  |  |
| ~            | Ð                               | 86                     |                           | ZFMS                    |  |  |  |
|              | ۶,                              | 89                     |                           | ZFMS                    |  |  |  |
|              | ۶,                              | 90                     |                           | ZFMS                    |  |  |  |
|              | Ð                               | 91                     |                           | ZFMS                    |  |  |  |

| $\sim$ | Bas                             | ic Data-MARA (3) Logis | tic DC & Stores-MARC (17) | Basic Retail-MAW1 (5)   |  |  |  |
|--------|---------------------------------|------------------------|---------------------------|-------------------------|--|--|--|
| O F    | Remove Generate Article Numbers |                        |                           |                         |  |  |  |
|        | S.                              | Material (MATNR)       | Envt. relevant ( KZUMW )  | Material type ( MTART ) |  |  |  |
|        | ۶,                              | 89                     |                           | ZFMS                    |  |  |  |
|        | Ð                               | 90                     |                           | ZFMS                    |  |  |  |
|        | Ð                               | 91                     |                           | ZFMS                    |  |  |  |
|        |                                 |                        |                           |                         |  |  |  |

## **Cancel Check**

This feature is to stop the check process at any point of time while the check is in progress.

Use the following steps to cancel the check process while running.

- 1. Launch RFW: Refer Launch RFW.
- 2. Load Datasheet: Refer Load Data.
- 3. Check Data: Refer Check Data
- 4. Click on the "Cancel Check" button.

The confirmation for cancel check pop up is displayed.

5. Click on "Yes" and continue.

The check process is stopped.

| Cancel Check Refresh Change Documents                                                       | Assignment Block:                                                                                        |                                                                                                    |
|---------------------------------------------------------------------------------------------|----------------------------------------------------------------------------------------------------|----------------------------------------------------------------------------------------------------|
| ✓ Change Request Edit                                                                       |                                                                                                    |                                                                                                    |
| General Notes Attachments                                                                   |                                                                                                    |                                                                                                    |
| General Data Change Request ID: 10360 Description: Cancel Check Priority: Due Date: Reason: | Confirmation for Cancel Check X<br>Check process will be stopped.<br>Do you want to continue ?<br>Yes No | Status:Changes to Be Executedkitem:New Change RequestDn/By:24.05.2018 09:30:25Dn/By:24.05.2018 09:31:52 |

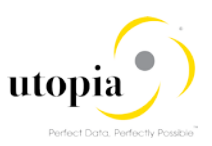

## Auto Generate Features

This section includes various Auto Generate features as listed below.

- Generate Article Numbers
- Get Articles from Basic Data
- Generate Article Info Characteristics
- Generate Article Variant Restrictions
- Generate Article Variants
- Generate Components for Prepack: BOM Table

#### **Generate Article Numbers**

Generate Article numbers is to bring the unique Articles to MARA table in Mass Create scenario.

Use the following steps to generate Article Numbers.

- 1. Launch RFW: Refer Launch RFW.
- 2. Navigate to MARA tab and click on the "Generate Article Numbers" button as displayed in the following screen.

| $\sim$     | Bas                             | ic Data-MARA (0)   | ogistic | D | C & Stores-MARC (0)      | 3asic Retail-MAW1 (0)   |  |  |
|------------|---------------------------------|--------------------|---------|---|--------------------------|-------------------------|--|--|
| <b>©</b> F | Remove Generate Article Numbers |                    |         |   |                          |                         |  |  |
|            | S.                              | Material ( MATNR ) | _ I.    |   | Material Group ( MATKL ) | Material type ( MTART ) |  |  |
|            |                                 |                    |         |   |                          |                         |  |  |
|            |                                 |                    |         |   |                          |                         |  |  |
|            |                                 |                    |         |   |                          |                         |  |  |
|            |                                 |                    | E       |   |                          |                         |  |  |

3. For Single Article, Enter Article Number Prefix, Start Number, Number of Articles, Material Group, Article type and Material Category as displayed in the following screen.

| Generat                | e Article Number                | ⊠ ×       |
|------------------------|---------------------------------|-----------|
| Article Number Prefix: | ART                             |           |
| Start Number:          | 000001                          |           |
| Number of Articles:    | 0                               |           |
| Internal Number Flag:  |                                 |           |
|                        |                                 |           |
| Material Group:        | MC210101 🗗                      |           |
| Article Type:          | FMS_Trading Go $\smallsetminus$ |           |
| Material Category:     | Single material $\sim$          |           |
|                        |                                 |           |
|                        |                                 | OK Cancel |

4. Verify the Articles generated in MARA tab with basic data.

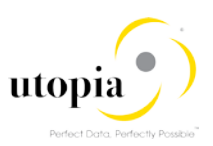

| ∨ Ba | asic Data - MARA (5) Logi           | stic | DC & Stores - MARC (0) | Basic Retail - MAW1 (0) | Unit of Measure - MAF   | RM (   | 0 |  |  |
|------|-------------------------------------|------|------------------------|-------------------------|-------------------------|--------|---|--|--|
| 🖨 Re | Remove     Generate Article Numbers |      |                        |                         |                         |        |   |  |  |
|      | 6. Material (MATNR)                 | ١    | Material Group (MATKL) | Material type ( MTART ) | Matl Category ( ATTYP ) |        | С |  |  |
|      | ART000001                           |      | MC210101               | ZFMS                    | Single material         | $\sim$ |   |  |  |
|      | ART000002                           |      | MC210101               | ZFMS                    | Single material         | $\sim$ |   |  |  |
|      | ART000003                           |      | MC210101               | ZFMS                    | Single material         | $\sim$ |   |  |  |
|      | ART000004                           |      | MC210101               | ZFMS                    | Single material         | $\sim$ |   |  |  |
|      | ART000005                           |      | MC210101               | ZFMS                    | Single material         | $\sim$ |   |  |  |
|      |                                     |      |                        |                         |                         | $\sim$ |   |  |  |

5. For Generic Article, enter Variant Class Type and Variant Creation Class along with other fields as displayed in the following screen.

| Generat                                                                                 | e Article Number           |        | $\mathbb{Z}$ | ×      |
|-----------------------------------------------------------------------------------------|----------------------------|--------|--------------|--------|
| Article Number Prefix:<br>Start Number:<br>Number of Articles:<br>Internal Number Flag: | MAT<br>000001<br>5         |        |              |        |
| Material Group:<br>Article Type:                                                        | MC210101<br>FMS_Trading Go | 6<br>~ |              |        |
| Material Category:                                                                      | Generic material           | $\sim$ |              |        |
| Variant Class Type:                                                                     | 300                        | ß      |              |        |
| Variant Creation Class:                                                                 | ZVAR                       | ß      |              |        |
|                                                                                         |                            |        | Ok           | Cancel |

6. Verify the Articles generated in MARA tab with variant data.

| • | Rem | ove 🕒 Generate | Arti | cle Numbers |          |                 |   |                         |    |                         | Q                        |
|---|-----|----------------|------|-------------|----------|-----------------|---|-------------------------|----|-------------------------|--------------------------|
|   | S.  | Material ( M   | ١.,  | Material Gr | Material | Matl Category ( | O | Supply source ( BWSCL ) | C. | Variant Class ( CLASS_V | Var. Class Type ( KLART_ |
|   | G/  | MAT000001      |      | MC210101    | ZFMS     | Generic mat 🗸   |   |                         |    | ZVAR                    | 300                      |
|   | ۶   | MAT000002      |      | MC210101    | ZFMS     | Generic mat 🗸   |   |                         |    | ZVAR                    | 300                      |
|   | 1   | MAT000003      |      | MC210101    | ZFMS     | Generic mat 🗸   |   |                         |    | ZVAR                    | 300                      |
|   | í.  | MAT000004      |      | MC210101    | ZFMS     | Generic mat 🗸   |   |                         |    | ZVAR                    | 300                      |
|   | D   | MAT000005      |      | MC210101    | ZFMS     | Generic mat 🗸   |   |                         |    | ZVAR                    | 300                      |
|   |     |                |      |             |          | ~               |   |                         |    |                         |                          |

#### Get Articles from Basic Data

Get Articles from Basic Data is to bring the unique Articles from MARA tab to the other tabs.

Use the following steps to get Articles from Basic Data.

- 1. Launch RFW: Refer Launch RFW.
- 2. Load Datasheet: Refer Load Data.
- 3. Navigate to MARA tab and find Article Numbers listed as displayed in the following screen.

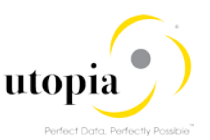

| $\sim$ | ✓ Basic Data-MARA (5) Logistic DC & Stores-MARC (0) |                          |      |                        |  |  |
|--------|-----------------------------------------------------|--------------------------|------|------------------------|--|--|
| O F    | Rem                                                 | ove Generate Article Num | bers | ]                      |  |  |
|        | S.                                                  | Material (MATNR)         | ١    | Material Group (MATKL) |  |  |
|        | Ð                                                   | ART000010                |      |                        |  |  |
|        | ۶                                                   | ART000011                |      |                        |  |  |
|        | ۶                                                   | ART000012                |      |                        |  |  |
|        | ۶                                                   | ART000013                |      |                        |  |  |
|        | ۶                                                   | ART000014                |      |                        |  |  |

4. Navigate to another tab and click on "Get Articles from Basic Data".

| $\sim$ I   | Bas                                 | ic Data-MARA (5)   | Logist | tic DC & Stores-MARC (0) |  |  |  |
|------------|-------------------------------------|--------------------|--------|--------------------------|--|--|--|
| <b>O</b> F | Remove Get Articles from Basic Data |                    |        |                          |  |  |  |
|            | S.                                  | Material ( MATNR ) | ÷      | Plant ( WERKS )          |  |  |  |
|            |                                     |                    |        |                          |  |  |  |
|            |                                     |                    |        |                          |  |  |  |

5. Check the Materials (Articles) from MARA table are listed under Logistic DC & Stores-MARC tab.

| $\sim$                                     | Bas | ic Data-MARA (5) Logis | stic DC & Stores-MARC (5) |  |  |
|--------------------------------------------|-----|------------------------|---------------------------|--|--|
| Remove Remove Get Articles from Basic Data |     |                        |                           |  |  |
|                                            | S.  | Material (MATNR)       | Plant ( WERKS )           |  |  |
|                                            | Ð   | ART000010              |                           |  |  |
|                                            | P   | ART000011              |                           |  |  |
|                                            | P   | ART000012              |                           |  |  |
|                                            | Ð   | ART000013              |                           |  |  |
|                                            | Ø   | ART000014              |                           |  |  |

#### Article Info Characteristics

This feature is to generate the Info Characteristics based on Merchandise Category and Characteristic Profile in the AUSP tab. It is available for all the tables in the Create and Change schema.

Use the following steps to generate Article Info Characteristics.

- 1. Launch RFW: Refer Launch RFW.
- 2. Load Datasheet: Refer Load Data.

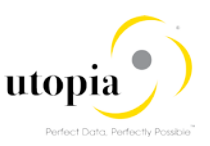

3. Select the Articles for which the Info Characteristics needs to be generated.

| $\sim$     | Bas                             | ic Data - MARA (3) Logi  | stic DC & Stores - MARC (0 | ) Basic Retail - MAW1 (3 | 3) Unit of Measure - I   |  |  |  |
|------------|---------------------------------|--------------------------|----------------------------|--------------------------|--------------------------|--|--|--|
| <b>•</b> F | Remove Generate Article Numbers |                          |                            |                          |                          |  |  |  |
|            | ١                               | Article Number ( MATNR ) | Envt. relevant ( KZUMW )   | Article Type ( MTART )   | Merchandise Category ( M |  |  |  |
|            |                                 | MARASA16                 |                            | FASH                     | MC210101                 |  |  |  |
| ~          |                                 | MARASA17                 |                            | FASH                     | MC210101                 |  |  |  |
| ~          |                                 | MARASA18                 |                            | FASH                     | MC210101                 |  |  |  |
| _          |                                 |                          |                            |                          |                          |  |  |  |

4. Right-click and choose the option "Generate > Article Info Characteristics" as displayed in the following screen.

| ✓ Basic Da               | ta - MARA (3) | Select Rows with Identical Value | asic Retail - MAW1 (3) U     |
|--------------------------|---------------|----------------------------------|------------------------------|
| Carlo Remove Generate Ar |               | Copy Value to Selected Rows      |                              |
|                          | e Number ( MA | S Generate >                     | Article Info Characteristics |
| MAR                      | ASA16         | 🕼 Copy Row Template              | Artilce Variant Restrictions |
| MAR                      | ASA17         | Copy Row                         | Article Variants             |
| MAR                      | ASA18         | Display Quick Help               | MC210                        |
|                          |               | More Field Help                  |                              |

5. Check the success messages as displayed in the following screen.

| Basic Data - MARA (3) | Logistic DC & Stores - MARC (0) | Basic Retail - MAW1 (3) |
|-----------------------|---------------------------------|-------------------------|
|-----------------------|---------------------------------|-------------------------|

| C Rem                                                                                                    | Cenerate Article Numbers           |                          |                        |   |  |  |  |
|----------------------------------------------------------------------------------------------------|------------------------------------|--------------------------|------------------------|---|--|--|--|
| □ I                                                                                                    | Article Number ( MATNR )           | Envt. relevant ( KZUMW ) | Article Type ( MTART ) | P |  |  |  |
|                                                                                                    | MARASA16                           |                          | FASH                   | I |  |  |  |
|                                                                                                    | MARASA17                           |                          | FASH                   | 1 |  |  |  |
| <ul> <li>Image: A set of the set of the</li></ul> | MARASA18                           |                          | FASH                   | 1 |  |  |  |
|                                                                                                    |                                    |                          |                        |   |  |  |  |
| AII                                                                                                    | 21                                 | <u>€</u> ×               |                        |   |  |  |  |
| ✓ A                                                                                                    | rticle Characteristics generated f | for 1 article(s)         |                        |   |  |  |  |

6. Verify the Characteristics records generated on the AUSP tab for the selected Articles.

| <ul> <li>Textile Fiber Codes - TXFIBR</li> </ul> | (0) Characteristics - AU | SP (2) Layout Modules | - MALG (0)     |  |  |  |  |
|--------------------------------------------------|--------------------------|-----------------------|----------------|--|--|--|--|
| Remove Equation Remove Remove Remove             |                          |                       |                |  |  |  |  |
| S Actions                                        | Article                  | Characteristic Name   | Characteristic |  |  |  |  |
| 🖗 ⊕ ⊜                                            | MARASA17                 | APPAREL_SIZE          |                |  |  |  |  |
|                                                  | MARASA17                 | APPAREL_COLOR         |                |  |  |  |  |

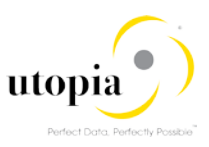

## Article Variant Restrictions

This feature is to generate the Variant Creation Characteristic based on the Merchandise Category/Characteristic Profile (Non-S/4) and based on Class and class type(S/4) in the Restriction Details tab.

This feature is available only for the General Articles.

## S/4HANA Scenario

In S/4HANA scenario, the Variant Creation Characteristics are generated based on the Class and the class type in the Restriction Details tab.

Use the following steps to generate Article variant restrictions in S/4HANA scenario.

- 1. Launch NetWeaver Business Client: Refer launch NWBC.
- 2. Load Datasheet: Refer Load Datasheet.
- 3. Select the Articles for which the Variant Creation Characteristics are to be generated.

| $\sim$       | ✓ Basic Data - MARA (10) Logistic DC & Stores - MARC (0) Basic Retail - MAW1 (0) Unit of Measure - MARM |                          |   |                          |                        |                            | RM     | (0)   |
|--------------|----------------------------------------------------------------------------------------------------|--------------------------|---|--------------------------|------------------------|----------------------------|--------|-------|
| 0            | Remove Generate Article Numbers                                                                         |                          |   |                          |                        |                            |        |       |
|              | ١                                                                                                    | Article Number ( MATNR ) | ١ | Merchandise Category ( M | Article Type ( MTART ) | Article Category ( ATTYP ) |        | Old I |
|              |                                                                                                    | MARA1000001              |   | MC210101                 | ZFMS                   | Generic material           | $\sim$ |       |
| ~            |                                                                                                    | MARA1000002              |   | MC210101                 | ZFMS                   | Generic material           | $\sim$ |       |
| $\checkmark$ |                                                                                                    | MARA1000003              |   | MC210101                 | ZFMS                   | Generic material           | $\sim$ |       |
| $\checkmark$ |                                                                                                    | MARA1000004              |   | MC210101                 | ZFMS                   | Generic material           | $\sim$ |       |
| <            |                                                                                                    | MARA1000005              |   | MC210101                 | ZFMS                   | Generic material           | $\sim$ |       |
|              |                                                                                                    | MARA1000006              |   | MC210101                 | ZFMS                   | Generic material           | $\sim$ |       |
|              |                                                                                                    | MARA1000007              |   | MC210101                 | ZFMS                   | Generic material           | $\sim$ |       |
|              |                                                                                                    | MARA1000008              |   | MC210101                 | ZFMS                   | Generic material           | $\sim$ |       |
|              |                                                                                                    | MARA1000009              |   | MC210101                 | ZFMS                   | Generic material           | $\sim$ |       |

4. Maintain Class and Class Type for the selected Articles in the "MARA" tab as displayed in the following screen.

| $\sim$       | Basic Data - MARA (10)          | Logistic DC & Stores - MAR | RC (0) Basic Retail - MAV | V1 (0) Unit of Measure - | MARM (0)   |  |  |  |
|--------------|---------------------------------|----------------------------|---------------------------|--------------------------|------------|--|--|--|
| •            | Remove Generate Article Numbers |                            |                           |                          |            |  |  |  |
|              | Old Matl Number ( BISMT )       | Supply source ( BWSCL )    | Char. Profile ( CHARP )   | Variant Class ( CLASS_V  | Var. Class |  |  |  |
|              |                                 |                            |                           | ZDCVAR                   | 300        |  |  |  |
| ~            |                                 |                            |                           | ZDCVAR                   | 300        |  |  |  |
| ~            |                                 |                            |                           | ZDCVAR                   | 300        |  |  |  |
| $\checkmark$ |                                 |                            |                           | ZDCVAR                   | 300        |  |  |  |
| ~            |                                 |                            |                           | ZDCVAR                   | 300        |  |  |  |
|              |                                 |                            |                           | ZDCVAR                   | 300        |  |  |  |

5. Right-click and choose the option "Generate > Article Variant Restrictions" as displayed in the following screen.

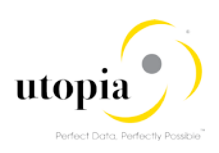

|                                                                                                    | . Article Number ( MATNR ) | ١ | Merchandise Category ( M  | Article Type ( MTART    | )         | Article Category ( ATT) | ′P)    |
|----------------------------------------------------------------------------------------------------|----------------------------|---|---------------------------|-------------------------|-----------|-------------------------|--------|
|                                                                                                    | MARA1000001                |   | MC2                       | ntical Value            |           | Generic material        | $\sim$ |
| ✓                                                                                                    | MARA1000002                |   | MC2                       |                         |           | Generic material        | $\sim$ |
| ✓                                                                                                    | MARA1000003                |   | MC2 Copy Value to Selecte | ed Rows                 |           | Generic material        | $\sim$ |
| <ul> <li>Image: A set of the set of the</li></ul> | MARA1000004                |   | MC2 🕤 Generate >          |                         | Article I | nfo Characteristics     | $\sim$ |
| <ul> <li>Image: A start of the start of the start of</li></ul> | MARA1000005                |   | MC2 🚮 Copy Row Template.  | MC2 G Copy Row Template |           | /ariant Restrictions    | $\sim$ |
|                                                                                                    | MARA1000006                |   | MC2                       |                         | Article ) | Inciente                | $\sim$ |
|                                                                                                    | MARA1000007                |   | MC2                       |                         | Ancle     | ananis                  | $\sim$ |
|                                                                                                    | MARA1000008                |   | MC2 Display Quick Help    |                         |           | Generic material        | $\sim$ |

6. Check the success messages as displayed in the following screen.

| ✓ Bas      | sic Data - MARA (10) Lo             | gisti | c DC & Stores - MARC (0) | Basic Retail - MAW1 (0) | Unit of Measure - MARM ( | (0) |
|------------|-------------------------------------|-------|--------------------------|-------------------------|--------------------------|-----|
| C Rem      | Remove     Generate Article Numbers |       |                          |                         |                          |     |
| 🗌 I        | Article Number ( MATNR )            | ١     | Merchandise Category ( M | Article Type ( MTART )  | Article Category (ATTYP) | Old |
|            | MARA1000001                         |       | MC210101                 | ZFMS                    | Generic material V       |     |
| <b>v</b>   | MARA1000002                         |       | MC210101                 | ⊡ MS                    | Generic material V       |     |
| <b>v</b>   | MARA1000003                         |       | MC210101                 | ZFMS                    | Generic material V       |     |
| <b>v</b>   | MARA1000004                         |       | MC210101                 | ZFMS                    | Generic material V       |     |
| <b>v</b>   | MARA1000005                         |       | MC210101                 | ZFMS                    | Generic material V       |     |
|            | MARA1000006                         |       | MC210101                 | ZFMS                    | Generic material V       |     |
|            | MARA1000007                         |       | MC210101                 | ZFMS                    | Generic material V       |     |
|            | MARA1000008                         |       | MC210101                 | ZFMS                    | Generic material V       |     |
|            | MARA1000009                         |       | MC210101                 | ZFMS                    | Generic material V       |     |
| All        | ☑ 1                                 |       | t≥ ×                     | ZFMS                    | Generic material V       |     |
| <b>√</b> A | rticle Restrictions generated for   | 4 art | icle(s)                  |                         |                          |     |

7. Verify the Variant Creation Characteristics records generated on the Restriction Details tab for the selected Articles.

| $\sim$ | Storage Types - MLGT (0) Forcast Data - MPOP (0) POS - WLK2 (0) Sales - MVKE (0) Variant Restrictions - RESTRICT (8) |         |             |                     |                      |                   |                      |  |  |
|--------|----------------------------------------------------------------------------------------------------|---------|-------------|---------------------|----------------------|-------------------|----------------------|--|--|
| •      | Remove English Get Articles from Basic Data                                                                          |         |             |                     |                      |                   |                      |  |  |
|        | STATUS                                                                                                    | Actions | Material    | Characteristic Name | Characteristic Value | Value description | Characteristic Value |  |  |
|        | 6                                                                                                    | • +     | MARA1000002 | ZDCCOLOR            |                      |                   |                      |  |  |
|        | P                                                                                                    | • +     | MARA1000002 | ZDCSIZE             |                      |                   |                      |  |  |
|        | P                                                                                                    | • +     | MARA1000003 | ZDCCOLOR            |                      |                   |                      |  |  |
|        | P                                                                                                    | • +     | MARA1000003 | ZDCSIZE             |                      |                   |                      |  |  |
|        | P                                                                                                    | • +     | MARA1000004 | ZDCCOLOR            |                      |                   |                      |  |  |
|        | 6                                                                                                    | • +     | MARA1000004 | ZDCSIZE             |                      |                   |                      |  |  |
|        | 6                                                                                                    | • +     | MARA1000005 | ZDCCOLOR            |                      |                   |                      |  |  |
|        | P                                                                                                    | • +     | MARA1000005 | ZDCSIZE             |                      |                   |                      |  |  |
|        |                                                                                                    |         |             |                     |                      |                   |                      |  |  |

## Non-S/4 Scenario

In Non-S/4 scenario the Variant Creation Characteristics are generated on the Restriction Details tab based on the Merchandise Category/Characteristic Profile maintained in the MARA tab.

|   |                    |                         |                          |                         |   |                       |                    | Q 1 0                   |
|---|--------------------|-------------------------|--------------------------|-------------------------|---|-----------------------|--------------------|-------------------------|
|   | Material ( MATNR ) | Material type ( MTART ) | Material Group ( MATKL ) | Matl Category ( ATTYP ) |   | Old Matl Number ( BIS | Supply source ( BW | Char. Profile ( CHARP ) |
|   | MARASA20           | FASH                    | MC210101                 | Single material         | v | UHS                   |                    | APPAREL_VARIANT         |
|   | MARASA21           | HAWA                    | MC210101                 | Single material         | ~ | UH9                   |                    | APPAREL_VARIANT         |
| P | MARASA22           | FASH                    | MC210101                 | Generic material        | v | UH10                  |                    | APPAREL_VARIANT         |
|   | MARASA23           | HAWA                    | MC210101                 | Single material         | v | UH11                  |                    | APPAREL_VARIANT         |

## 1 Note

To generate the Variant Creation Characteristics, follow the steps mentioned in the S/4 scenario.

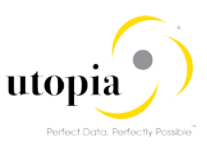

#### Article Variants

This feature is to generate the Article Variant Combinations in the General Articles Variant tab based on Restrictions (If exists in the Restriction Details tab) or on the Class and Class type.

- 1. Launch RFW: Refer Launch RFW.
- 2. Load Datasheet: Refer Load Data.
- 3. Select the Articles for which the Article Variant Combinations are to be generated.

|   | Material (MATNR) | Material type ( MTART ) | Material Group (MATKL) | Matl Category ( ATTYP ) | Old Matl Number ( BISMT ) |
|---|------------------|-------------------------|------------------------|-------------------------|---------------------------|
|   | MARASA19         | HAWA                    | MC210101               | Single material $\sim$  | UH7                       |
| ~ | MARASA20         | FASH                    | MC210101               | Generic material        | UH8                       |
|   | MARASA21         | HAWA                    | MC210101               | Single material $\sim$  | UH9                       |

4. Maintain Class and Class Type for the selected Articles in the "MARA" tab as in the following screen.

|   | TTYP ) | Old Matl Number ( BISMT ) | Supply source ( BWSCL ) | Char. Profile ( CHARP ) | Variant Class ( CLASS_V | Var. Class Type ( KLART |
|---|--------|---------------------------|-------------------------|-------------------------|-------------------------|-------------------------|
|   | ~      | UH7                       |                         | APPAREL_VARIANT         |                         |                         |
| ~ | ~      | UH8                       |                         | APPAREL_VARIANT         | zdcvar                  | 300                     |

5. Right-click and select the "Generate > Article Variants" option as displayed in the following screen.

|   | Material (MATNR) | Material typ | e (MTART)                        | Material Group (MATKL) |   | Matl Category ( ATTYP )      |        |
|---|------------------|--------------|----------------------------------|------------------------|---|------------------------------|--------|
|   | MARASA19         | HAWA         | Select Rows with Identical Value |                        |   | Single material              | $\sim$ |
| ~ | MARASA20         | FASH         |                                  |                        |   | Generic material             | $\sim$ |
|   | MARASA21         | HAWA         | Copy Value to Selected Rows      |                        |   | Single material              | ~      |
|   | MARASA22         | FASH         | 🚭 Generate                       |                        | > | Article Info Characteristics | 1      |
|   | MARASA23         | HAWA         | 🔚 Copy Row Ter                   | Copy Row Template      |   | Artilce Variant Restrictions | 1      |
|   | MARASA24         | FASH         | Copy Row                         |                        |   |                              |        |
|   | MARASA25         | HAWA         |                                  |                        |   |                              | _/     |

6. Check the success messages as displayed in the following screen.

|                      | Material (MATNR)                            | Material type (MTART) | Material Group (MATKL) |  |  |  |  |
|----------------------|---------------------------------------------|-----------------------|------------------------|--|--|--|--|
|                      | MARASA19                                    | HAWA                  | MC210101               |  |  |  |  |
| ~                    | MARASA20                                    | 라 SH                  | MC210101               |  |  |  |  |
|                      | MARASA21                                    | HAWA                  | MC210101               |  |  |  |  |
|                      | MARASA22                                    | FASH                  | MC210101               |  |  |  |  |
|                      | MARASA23                                    | HAWA                  | MC210101               |  |  |  |  |
|                      | MARASA24                                    | FASH                  | MC210101               |  |  |  |  |
|                      | MARASA25                                    | HAWA                  | MC210101               |  |  |  |  |
|                      | MARASA26                                    | FASH                  | MC210101               |  |  |  |  |
|                      | MARASA27                                    | HAWA                  | MC210101               |  |  |  |  |
| All ☑ 1 🖉 🗙 MC210101 |                                             |                       |                        |  |  |  |  |
| V                    | Article Variants generated for 1 article(s) |                       |                        |  |  |  |  |

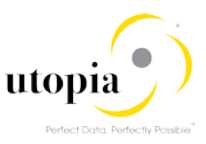

7. Verify the Variant Creation Characteristics records generated on the Generic Article Variants tab for the selected Article.

| Cross-plant CM (MATNR) | Material (VARNR) | (VARIANT_CREATE) | Characteristic ( ATNAM1 ) | Char. Value (ATWRT1) |
|------------------------|------------------|------------------|---------------------------|----------------------|
| MARASA20               | MARASA20001      |                  | ZDCCOLOR                  | C1                   |
| MARASA20               | MARASA20002      |                  | ZDCCOLOR                  | C1                   |
| MARASA20               | MARASA20003      |                  | ZDCCOLOR                  | C1                   |
| MARASA20               | MARASA20004      |                  | ZDCCOLOR                  | C1                   |
| MARASA20               | MARASA20005      |                  | ZDCCOLOR                  | C2                   |
| MARASA20               | MARASA20006      |                  | ZDCCOLOR                  | C2                   |
| MARASA20               | MARASA20007      |                  | ZDCCOLOR                  | C2                   |
| MARASA20               | MARASA20008      |                  | ZDCCOLOR                  | C2                   |
| MARASA20               | MARASA20009      |                  | ZDCCOLOR                  | C3                   |
| MARASA20               | MARASA20010      |                  | ZDCCOLOR                  | C3                   |

#### Generate Components for Prepack: BOM Table

In Mass Create, generate components for Prepack is to bring the unique Articles from MARA table with Article type information for prepack Articles.

Use the following steps to generate components for Prepack.

- 1. Launch RFW: Refer Launch RFW.
- 2. Load Datasheet: Refer Load Data.
- 3. Navigate to Article BOM tab and click on the button "Generate Components for Prepack" as displayed in the following screen.

| $\sim$ | Components - BOM (0) Purch. Segmentation - EINSGT (0) Additionals - WTADDI (0) |  |                         |                     |                         |  |  |
|--------|--------------------------------------------------------------------------------|--|-------------------------|---------------------|-------------------------|--|--|
| O F    | Remove Remove Generate Components for Prepack                                  |  |                         |                     |                         |  |  |
|        | I Article Number (MATNR)                                                       |  | Matl Category ( MATNR_A | Component ( IDNRK ) | Matl Category ( IDNRK_A |  |  |
|        |                                                                                |  |                         |                     |                         |  |  |
|        |                                                                                |  |                         |                     |                         |  |  |
|        |                                                                                |  |                         |                     |                         |  |  |

4. Check if the components are listed for prepack Articles as displayed in the following screen.

| Material (MATNR) | Matl Category ( MATNR_A | Component ( IDNRK ) | Matl Category ( IDNRK_A |
|------------------|-------------------------|---------------------|-------------------------|
| MARASA15         | 11                      | 1445                | 01                      |
| MARASA15         | 11                      | 1445001             | 02                      |
| MARASA15         | 11                      | 1445002             | 02                      |
| MARASA15         | 11                      | 1445003             | 02                      |
| MARASA15         | 11                      | 1445004             | 02                      |
| MARASA16         | 11                      |                     |                         |
| MARASA17         | 00                      |                     |                         |
|                  |                         |                     |                         |

## Context Based Adaptation (CBA)

This feature enables you to configure UI at Schema/Workflow Step/Table/Field level.

It is explained by the following examples in Mass Create schema.

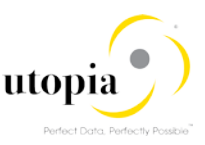

- Hide Seasons tab FSH\_SEASONS\_MAT
- Hide BISMT field (Old Material Number) and Disable field BWSCL (Supply Source) in MARA tab

#### Hide Seasons table

Run transaction MDGIMG and navigate to Retail and Fashion Workstudio by Utopia Process Modeling Configure Properties of CR-Schema Steps RFW CR Types are displayed as in the following screen.

| Display View "RMP CR Types": Overview      |                      |                           |  |  |  |  |  |
|--------------------------------------------|----------------------|---------------------------|--|--|--|--|--|
|                                            |                      |                           |  |  |  |  |  |
| Dialog Structure                           | RMP CR Types         |                           |  |  |  |  |  |
| RMP CR Types                               | Type of Chg. Request | Description (medium text) |  |  |  |  |  |
| Schemas in CK Type     Schemas for CR Type | JGIRMP1              | RFM Mass Processing       |  |  |  |  |  |
| Table Propert                              | ZMASS1               | RFM Mass Processing       |  |  |  |  |  |
| • 🗖 Fields proj                            | ZMASS2               | Create Mass ID 2          |  |  |  |  |  |

2. Select the Change Request type as "UGIRMP1" and double-click on "Schemas in CR Type" structure.

Schemas in CR type "UGIRMP1" are displayed as displayed in the following screen.

| Change View "Schemas in CR Type": Overview      |                                              |  |  |  |  |  |
|-------------------------------------------------|----------------------------------------------|--|--|--|--|--|
| 🦻 🔹 🖪                                           |                                              |  |  |  |  |  |
| Dialog Structure                                | Type of Chg. Request                         |  |  |  |  |  |
| RMP CR Types                                    | Schemas in CR Type                           |  |  |  |  |  |
| 🔻 🛅 Schemas in CR Type                          |                                              |  |  |  |  |  |
| Steps for CR Type                               |                                              |  |  |  |  |  |
| Table Properties per CR Type                    | Mass Change Schema Description (medium text) |  |  |  |  |  |
| <ul> <li>Fields properties by CR Typ</li> </ul> | UGIRMP_CHANGE Mass Change of Articles        |  |  |  |  |  |
|                                                 | UGIRMP_CREATE Mass Create of Articles        |  |  |  |  |  |
|                                                 | UGIRMP_LISTING Mass Listing for Articles     |  |  |  |  |  |

3. Select the schema "UGIRMP\_CREATE" and double-click on structure "Steps for CR Type". Workflow steps for CR Type are displayed.

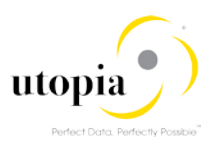

| Change View "Steps for CR Type": Overview       |          |                             |            |                   |  |  |  |
|-------------------------------------------------|----------|-----------------------------|------------|-------------------|--|--|--|
| 🍄 🛱 🖡 🖡                                         |          |                             |            |                   |  |  |  |
| Dialog Structure                                | Ту<br>Ма | pe of Chg. Re<br>Iss Schema | quest      | UGIRMP1           |  |  |  |
| Table Properties per CR Type                    |          | Steps for CR Type           |            |                   |  |  |  |
| <ul> <li>Fields properties by CR Typ</li> </ul> |          | Step                        | Descript   | ion (medium text) |  |  |  |
|                                                 |          | 00                          | Processin  | ng                |  |  |  |
|                                                 |          | 80                          | Approve    | r                 |  |  |  |
|                                                 |          | 90                          | Final Che  | ck                |  |  |  |
|                                                 |          | 91                          | Activatio  | n                 |  |  |  |
|                                                 |          | 92                          | Revision   |                   |  |  |  |
|                                                 |          | 93                          | Validation | n                 |  |  |  |
|                                                 |          | 95                          | Revision   | Processing        |  |  |  |
|                                                 |          | 99                          | Complet    | e                 |  |  |  |

 Select the step "00" and double-click on "Table Properties per CR Type". Tables are displayed with options to hide and read-only.

| Change View "Table Properties per CR Type": Overview |                                                      |                                       |  |  |  |  |  |
|------------------------------------------------------|------------------------------------------------------|---------------------------------------|--|--|--|--|--|
| 🤣 🖙 🖪 🖪                                              |                                                      |                                       |  |  |  |  |  |
| Dialog Structure                                     | Mass Schema<br>Type of Chg. Request<br>Chg.Req. Step | UGIRMP_CREATE<br>UGIRMP1<br>00        |  |  |  |  |  |
| <ul> <li>Fields properties by CR Typ</li> </ul>      | Table Properties per C                               | R Type<br>Field Control               |  |  |  |  |  |
|                                                      | EINA                                                 | <b>•</b>                              |  |  |  |  |  |
|                                                      | EINSGT                                               | •<br>•                                |  |  |  |  |  |
|                                                      | FSH_SEASONS_MAT<br>MAKT                              | H Hidden                              |  |  |  |  |  |
|                                                      | MALG                                                 | R Read Only                           |  |  |  |  |  |
|                                                      | MARA                                                 | • • • • • • • • • • • • • • • • • • • |  |  |  |  |  |
|                                                      | MARM<br>MAW1                                         | •<br>•                                |  |  |  |  |  |
|                                                      | MBEW                                                 | ▼<br>▼                                |  |  |  |  |  |
|                                                      | MEAN<br>MLAN                                         | •<br>•                                |  |  |  |  |  |

5. Select "Field Control" option hidden for table "FSH\_SEASONS\_MAT".

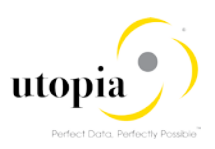

| Change View "Table Properties per CR Type": Overview |                                                                           |          |  |  |  |  |  |  |
|------------------------------------------------------|---------------------------------------------------------------------------|----------|--|--|--|--|--|--|
| 🍄 🛱 🖪                                                |                                                                           |          |  |  |  |  |  |  |
| Dialog Structure                                     | Mass Schema UGIRMP_CR<br>Type of Chg. Request UGIRMP1<br>Chg.Req. Step 00 | LATE     |  |  |  |  |  |  |
| <ul> <li>Fields properties by CR Type</li> </ul>     | Table Properties per CR Type                                              |          |  |  |  |  |  |  |
|                                                      | Table Name Field Contro<br>BOM                                            | •        |  |  |  |  |  |  |
|                                                      | EINA                                                                      | •        |  |  |  |  |  |  |
|                                                      | EINE                                                                      | •        |  |  |  |  |  |  |
|                                                      | EINSGT                                                                    |          |  |  |  |  |  |  |
|                                                      | FSH_SEASONS_MAT H Hidden                                                  | •        |  |  |  |  |  |  |
|                                                      | MAKT                                                                      | •        |  |  |  |  |  |  |
|                                                      | MALG                                                                      | •        |  |  |  |  |  |  |
|                                                      | MARA                                                                      | <b>•</b> |  |  |  |  |  |  |

#### 6. Verify the CBA changes.

• Before CBA Changes – "Seasons" tab is present in the UI.

| Sc             | thema ID:      | Mass Create of Articles | Tot                    | tal Articles Processed. | <b>6</b>               |
|----------------|----------------|-------------------------|------------------------|-------------------------|------------------------|
|                |                | Change Request Log      |                        | Status                  | (                      |
| Tax - MLAN (0) | Seasons        | s - FSH_SEASONS_MAT (0) | Purchasing-Vendor - El | NA (0) Generic          | Variants - VARIANT (0) |
| Remove 1 Get A | rticles from 8 | Basic Data              |                        |                         |                        |
| -              | NP 1           | Country ( ALAND )       | Tax category ( TATYP ) | Tax classific (TA       | C MORG                 |

#### o After CBA Changes – "Seasons" tab is hidden in the UI.

|                        | COMPANY AND A DESCRIPTION OF A DESCRIPTION OF A DESCRIPTI |                  |                      |            | the second second secon | N-1-1               |                  |
|------------------------|----------------------------------------------------------------------------------------------------|------------------|----------------------|------------|----------------------------------------------------------------------------------------------------|---------------------|------------------|
|                        | Cha                                                                                                    | inge Request Log |                      |            | Status:                                                                                                    | $\subset$           |                  |
| V Tax - MLAN (0) Pr    | urchasing-Ve                                                                                                    | ndor - EINA (0)  | Generic Variants - V | ARIANT (0) | Purchasing-Or                                                                                                    | g & Site - EINE (0) | Accounting - MBE |
| Remove     Set Article | s from Basic D                                                                                                    | uta              |                      |            |                                                                                                    |                     |                  |
| S. Material (MATNR.)   | . 0                                                                                                    | ountry ( ALAND ) | Tax category ( 7     | ATTP)      | Tax classific. ( TAX                                                                                                    | xm)                 |                  |

#### Hide BISMT field in MARA tab

Use the following steps to hide and disable fields by using CBA.

- 1. Use the steps as described in section <u>Hide Seasons table</u> for get the table list.
- 2. Select "MARA" table and double-click on "Fields properties by CR Type" structure.
- 3. Set field control as Hidden for "BISMT" field and Read Only for "BWSCL" field as displayed in the following screen.

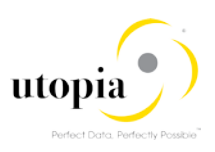

| Change View "Fields properties | Change View "Fields properties by CR Type": Overview               |                                       |               |   |  |  |  |  |  |  |
|--------------------------------|--------------------------------------------------------------------|---------------------------------------|---------------|---|--|--|--|--|--|--|
| 🍄 🖪 🖡 🖡                        |                                                                    |                                       |               |   |  |  |  |  |  |  |
| Dialog Structure               | Mass Schema<br>Type of Chg. Request<br>Chg.Req. Step<br>Table Name | UGIRMP_CREAT<br>UGIRMP1<br>00<br>MARA | TE            |   |  |  |  |  |  |  |
|                                | Fields properties by C                                             | R Type                                |               |   |  |  |  |  |  |  |
|                                | Field Name                                                         |                                       | Field Control |   |  |  |  |  |  |  |
|                                | ATTYP                                                              |                                       |               | - |  |  |  |  |  |  |
|                                | BISMT                                                              |                                       | H Hidden      | • |  |  |  |  |  |  |
|                                | BWSCL                                                              |                                       | R Read Only   | - |  |  |  |  |  |  |
|                                | CHARP                                                              |                                       |               |   |  |  |  |  |  |  |
|                                | CLASS_VAR                                                          |                                       |               | - |  |  |  |  |  |  |
|                                | DATAB                                                              |                                       |               | - |  |  |  |  |  |  |

- 4. Save the changes in a Change Request.
- 5. Verify the CBA changes.
  - Before CBA Changes BISMT and BWSCL fields are available and enabled in the UI.

| Schema ID:                                                      | Mass Create of Articles<br>Change Request Log | Total Arts              | cles Processed;         |                            | ) 0/0<br>)            |
|-----------------------------------------------------------------|-----------------------------------------------|-------------------------|-------------------------|----------------------------|-----------------------|
| Basic Data - MARA (0)     L     Remove     G Generate Article N | ogistic DC & Stores - MARC (0)                | Basic Retail - MAW1 (0) | Unit of Measure - M     | ARM (0) Descriptions - MAK | (0) T                 |
| S. Material (MATNR)                                             | Material Group (MATKL)                        | Material type ( MTART ) | Matl Category ( ATTYP ) | Old Matl Number ( BISMT )  | Supply source ( BWSCL |

o After CBA Changes – BISMT field is hidden and BWSCL field is disabled in the UI.

| Edit Check                    |                                 | Assignment 8            | Rock                    | ( ) (                     | Side Panel 🔍 🗇 🗸        |
|-------------------------------|---------------------------------|-------------------------|-------------------------|---------------------------|-------------------------|
| V Mass Process Edit           | Import from Excel Export to exc | el                      |                         |                           |                         |
| Schema ID:                    | Mass Create of Articles         | Total Artic             | les Processed:          |                           | 010                     |
|                               | Change Request Log              |                         | Status:                 |                           |                         |
| V Basic Data - MARA (0)       | ogistic DC & Stores - MARC (0)  | Basic Retail - MAW1 (0) | Unit of Measure - MAR   | vi (0) Descriptions - MAK | T (0)                   |
| Remove     Generate Article 1 | Numbers                         |                         |                         |                           | 91101                   |
| S. Material (MATNR)           | L. Material Group (MATKL.)      | Material type ( MTART ) | Matl Category ( ATTYP ) | Supply source ( BWSCL )   | Char. Profile ( CHARP ) |
|                               |                                 |                         |                         |                           |                         |
|                               |                                 |                         |                         | 1                         |                         |

# Troubleshooting

The following processing options are available for Change Requests with errors.

- Only Remove the Articles
- Move Articles to new Change Request

## Only Remove the Articles

Use the following steps to only remove the Articles.

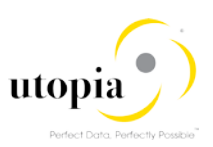

- 1. Launch RFW: Refer Launch RFW.
- 2. Load Datasheet: Refer Load Data.
- 3. Check Data: Refer Check Data.
- 4. Navigate to the Error list as displayed in the following screen.

| ✓ RFW Process                                                                                                    | Edit Import f   | rom Excel       | Export to excel |                        |               |                    |                        |          |
|----------------------------------------------------------------------------------------------------|-----------------|-----------------|-----------------|------------------------|---------------|--------------------|------------------------|----------|
|                                                                                                    | Schema ID: Mass | Create of Artic | les             | Total Article          | s Processed:  |                    | 100%                   | 10 / 10  |
| Change Request Log                                                                                                    |                 |                 |                 |                        | Status:       | 40%                |                        | 6 Errors |
| V Basic Data - MARA (10) Logistic DC & Stores - MARC (0) Basic Retail - MAW1 (0) Unit of Measure - MARM (0) Descriptions - MAKT (0) |                 |                 |                 |                        |               |                    |                        |          |
| Remove     Generate Article Numbers                                                                                                 |                 |                 |                 |                        |               | Q                  |                        |          |
| ART Pr. Ref.                                                                                                    | Matl ( PMATA )  | Base Unit ( N   | MEINS)          | Trans. Group ( TRAGR ) | Season Usage  | e (FSH_SEALV)      | Batch Mgmt Rqt ( XCHPF | ) Seg. S |
|                                                                                                    |                 |                 |                 |                        | Do not use Se | ason Year / Season |                        |          |
|                                                                                                    |                 |                 |                 |                        | Do not use Se | ason Year / Season |                        |          |
|                                                                                                    |                 |                 |                 |                        | Do not use Se | ason Year / Season | $\checkmark$           |          |
|                                                                                                    |                 |                 |                 |                        | Do not use Se | ason Year / Season | $\checkmark$           |          |

5. The following processing options are displayed.

| ✓ RFW Process Edit                                                | Remove Error Articles from Change Request                                                                         | Ø    | ×      |           |        |
|-------------------------------------------------------------------|----------------------------------------------------------------------------------------------------|------|--------|-----------|--------|
| Schema ID:                                                        |                                                                                                    |      |        | 1         | 0 / 10 |
| ✓ Basic Data - MARA (10) L                                        | Removing Error Records from Change Request. What do you want to do with these articles ? Only Remove the Articles |      |        | - MAKT (0 | )      |
| Remove     Generate Article Nur     Apt     Dr. Def. Matl ( DMATA | Move Articles to new Change Request                                                                               |      |        |           | Q      |
|                                                                   |                                                                                                    | Ok ( | Cancel | (AGHPP)   | Jey.   |

6. Click "Only Remove the Articles" option.

The Articles with error are removed from the Change Request as displayed in the following screen.

| ✓ RFW Process                          | Edit Import f       | rom Excel Exp      | port to excel |                           |                  |                  |                       |        |
|----------------------------------------|---------------------|--------------------|---------------|---------------------------|------------------|------------------|-----------------------|--------|
|                                        | Schema ID: Mass     | Create of Articles |               | Total Articles Processed: |                  |                  | 100%                  | 4/4    |
|                                        | Chang               | e Request Log      |               |                           | Status:          | 1                | 100%                  |        |
| V Basic Data - MAR                     | A (4) Logistic E    | C & Stores - M     | ARC (0)       | Basic Retail - MAW1 (0)   | Unit of Measure  | e - MARM (0)     | Descriptions - MAK    | (0)    |
| Gener                                  | ate Article Numbers |                    |               |                           |                  |                  |                       | C      |
| ART Pr. Ref. M                         | Matl ( PMATA )      | Base Unit ( MEIN   | 1S)           | Trans. Group ( TRAGR )    | Season Usage (   | FSH_SEALV)       | Batch Mgmt Rqt ( XCHI | PF) Se |
|                                        |                     |                    |               |                           | Do not use Seas  | on Year / Season | $\checkmark$          |        |
|                                        |                     |                    |               |                           | Do not use Sease | on Year / Season | $\checkmark$          |        |
|                                        |                     |                    |               |                           | Do not use Seas  | on Year / Season | $\checkmark$          |        |
|                                        |                     | 60 V               |               |                           | Do not use Seas  | on Year / Season | $\checkmark$          |        |
|                                        |                     |                    |               |                           |                  |                  |                       |        |
| <ul> <li>Error Articles Rem</li> </ul> | noved from Change R | equest             |               |                           |                  |                  |                       |        |
| Q 1                                    |                     |                    |               |                           |                  |                  |                       | Sav    |

## Move Articles to new Change Request

Use the following steps to move Article to a new Change Request.

1. Use the steps from 1 to 4 as described in Section: Only Remove the Articles

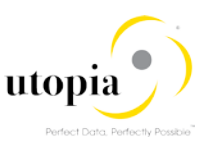

2. Click of "Move Articles to new Change Request" option.

The Articles with errors are removed and added to a new Change Request as displayed in the following screen.

| ✓ RFW Process Edit                                                | Remove Error Articles from Change Request                                                 | 2  | ×      |         |                   |
|-------------------------------------------------------------------|-------------------------------------------------------------------------------------------|----|--------|---------|-------------------|
| Schema ID:                                                        | Removing Error Records from Change Request. What do you want to do with these articles ?  |    |        |         | 4 / 4<br>2 Errors |
| Basic Data - MARA (4)     Los     Remove     Generate Article Nur | <ul> <li>Only Remove the Articles</li> <li>Move Articles to new Change Request</li> </ul> |    |        | MAKT (( | 0)                |
| ART Pr. Ref. Matl ( PMATA                                         |                                                                                           |    |        | (XCHPF  | ) Seg.            |
|                                                                   |                                                                                           | Ok | Cancel |         |                   |
|                                                                   | Do not use Season Year / Season                                                           |    | ~      | ]       |                   |
|                                                                   | Do not use Season Year / Season                                                           |    |        |         |                   |
|                                                                   | Do not use Season Year / Season                                                           |    |        | ]       |                   |

#### The Articles with errors are removed and added to a new Change Request.

| ✓ Basic D | ata - MARA (1)     | Logistic D    | C & Stores - MARC (0) | Basic Retail - MAW1 (0) | Unit of Measure - MARM (0)      | Descriptions - MAKT (0)  |
|-----------|--------------------|---------------|-----------------------|-------------------------|---------------------------------|--------------------------|
| Remove    | Generate Artic     | le Numbers    |                       |                         |                                 |                          |
| ART       | Pr. Ref. Matl ( PM | IATA)         | Base Unit ( MEINS )   | Trans. Group ( TRAGR )  | Season Usage ( FSH_SEALV )      | Batch Mgmt Rqt ( XCHPF ) |
|           |                    |               |                       |                         | Do not use Season Year / Season | $\checkmark$             |
|           |                    |               |                       |                         |                                 |                          |
|           |                    |               |                       |                         |                                 |                          |
|           |                    |               |                       |                         |                                 |                          |
|           |                    |               |                       |                         |                                 |                          |
|           |                    |               |                       |                         |                                 |                          |
| All 🗹 1   |                    |               | t≌ ×                  |                         |                                 |                          |
| Error A   | ticles Removed an  | d added to Ch | nange Re              |                         |                                 |                          |

The existing Change Request is ready to submit.

| $\sim$                               | RFW Pr                             | ocess Edi          | t I            | mport from Excel   | Export to excel |                         |                |                     |                       |       |
|--------------------------------------|------------------------------------|--------------------|----------------|--------------------|-----------------|-------------------------|----------------|---------------------|-----------------------|-------|
|                                      | Schema ID: Mass Create of Articles |                    |                |                    |                 | Total Artic             | les Processed: |                     | 100%                  | 1/1   |
|                                      |                                    |                    |                | Change Request Lo  | g               |                         | Status:        |                     | 100%                  |       |
| <ul> <li>✓ I</li> <li>● F</li> </ul> | Basic Da<br>Remove                 | ta - MARA (1)      | Loç<br>:le Nur | gistic DC & Stores | - MARC (0)      | Basic Retail - MAW1 (0) | Unit of Mea    | sure - MARM (0)     | Descriptions - MAKT   | (0)   |
|                                      | ART                                | Pr. Ref. Matl ( PN | ΛΑΤΑ )         | Base Unit ( I      | MEINS )         | Trans. Group ( TRAGR )  | Season Usag    | ge (FSH_SEALV)      | Batch Mgmt Rqt ( XCHF | PF) : |
|                                      |                                    |                    |                |                    |                 |                         | Do not use S   | eason Year / Season | $\checkmark$          |       |
|                                      |                                    |                    |                |                    |                 |                         |                |                     |                       |       |
|                                      |                                    |                    |                |                    |                 |                         |                |                     |                       |       |

The Articles with errors are added to a new Change Request as displayed in the following screen.

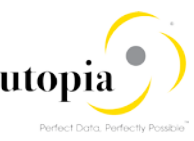

| Change Request ID:               | 10369                      |               |               | Status:                   | Changes to Be Executed     |
|----------------------------------|----------------------------|---------------|---------------|---------------------------|----------------------------|
| * Description:                   | Created For Error Articles |               |               | Current Workitem:         | New Change Request         |
| Priority:                        |                            |               | $\sim$        | Created On/By:            | 25.05.2018 02:15:31        |
| Due Date:                        |                            |               |               | Changed On/By:            | 25.05.2018 02:15:31        |
| Reason:                          |                            |               | $\sim$        |                           |                            |
|                                  |                            |               |               |                           |                            |
|                                  |                            |               |               |                           |                            |
| ✓ RFW Process Edit Import        | t from Excel Export to exc | el            |               |                           |                            |
| Schema ID: M                     | ass Create of Articles     |               | Tota          | al Articles Processed:    | 100%                       |
| Ch                               | ange Request Log           |               |               | Status:                   |                            |
|                                  |                            |               |               |                           |                            |
| V Basic Data - MARA (1) Logistic | DC & Stores - MARC (0)     | Basic Retail  | - MAW1 (0)    | Unit of Measure - MARM (0 | )) Descriptions - MAKT (0) |
| Generate Article Numbers         | •                          |               |               |                           |                            |
| I Article Number ( MATNR )       | I.                         | Merchandise C | ategory (MATK | L) ,                      | Article Type ( MTART )     |
| MARA1000013                      |                            | MC210102      |               |                           | ZFMS                       |

# **Common Error Scenarios**

Some of the commonly faced errors and their respective resolutions are provided as below:

- Error 1: Invalid Data
- Error 2: Locked Article
- Error 3: Create scenario with existing Article

### Error 1: Invalid Data

As the status displays error in red, check the error message details by clicking Change Request Log.

1. Click on the "Change Request Log" button as displayed in the following screen to display the error.

| ∨ F        | RFW Process           | Edit      | Import I | from Excel    | Export to exce | G                      |                     |              |                           |             |
|------------|-----------------------|-----------|----------|---------------|----------------|------------------------|---------------------|--------------|---------------------------|-------------|
|            | Sch                   | ema ID.   | Mass     | Create of Art | ticles         | Total /                | viticles Processed. |              | 100%                      | 10/10       |
|            |                       |           | Chang    | ge Request L  | og             |                        | Status:             | C            | 90%                       | 1 Errors    |
| <b>∨</b> 8 | asic Data - MARA (1   | 0) L      | ogistic  | DC & Store    | es - MARC (0)  | Basic Retail - MAW1    | (0) Unit of Me      | asure - MARM | (0) Descriptions - MA     | KT (0)      |
| O Re       | emove Generate A      | vticle Nu | mbers    |               |                |                        |                     |              |                           | Q           |
|            | . Article Number ( MA | (TNR.)    | 1        | Merchandise   | Category ( M   | Article Type ( MTART ) | Article Catego      | ry (ATTYP)   | Old Matl Number ( BISMT ) | Supply sour |
|            | MARA1000100           |           | 111      | MC210102      |                | ZFMS                   | Single materia      | d.           |                           |             |
|            | MARA1000101           |           | - E 1    | MC210102      |                | ZFMS                   | Single materia      | 1            |                           |             |
|            | MARA1000102           |           | 101      | MC210102      |                | ZFMS                   | Single materia      | d .          |                           |             |

The following screen displays the error log in detail. In this example, the error is "Batch Management is mandatory".

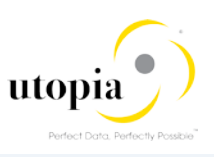

| ~ | Article Logs |                     |     | ✓ Log Messages |            |        |                                              |
|---|--------------|---------------------|-----|----------------|------------|--------|----------------------------------------------|
|   |              | ٩.                  | ⊥ ⊚ |                |            |        |                                              |
|   | Material     | Log Number          | S   | Material       | Message    | Status | Messages                                     |
| ~ | MARA1000108  | 0000000000002745281 |     | MARA1000108    | MG 541     |        | Material MARA1000108                         |
|   | MARA1000104  | 0000000000002745284 |     | MARA1000108    | SGT_01 119 | ۲.     | Batch management is mandatory for material M |
|   | MARA1000106  | 000000000002745285  |     |                |            |        |                                              |
|   | MARA1000105  | 000000000002745290  |     |                |            |        |                                              |
|   | MARA1000109  | 000000000002745293  |     |                |            |        |                                              |
|   | MARA1000103  | 0000000000002745294 |     |                |            |        |                                              |
|   | MARA1000107  | 000000000002745295  |     |                |            |        |                                              |
|   | MARA1000101  | 000000000002745296  |     |                |            |        |                                              |
|   | MARA1000100  | 000000000002745297  |     |                |            |        |                                              |
|   | MARA1000102  | 0000000000002745299 |     |                |            |        |                                              |

#### Resolution

Reprocess Change Request with corrected data.

1. Click on the "Edit" button and correct the entered data.

| Edit          | Check Change Documents                 | Assignment Block:         | <ul> <li>✓ Side Panel</li> </ul> |
|---------------|----------------------------------------|---------------------------|----------------------------------|
|               |                                        |                           |                                  |
| ✓ RFW Process | Edit Import from Excel Export to excel |                           |                                  |
|               | Schema ID: Mass Create of Articles     | Total Articles Processed: | 100% 10 / 10                     |
|               | Change Request Log                     | Status:                   | 90% 1 Errors                     |

#### Errors are rectified, and the Change Request is ready to submit.

| Edit Refresh                    | Check C          | hange Documents     |                 | Assigni                | ment Block:     |               |            | ~                     | Side Panel |
|---------------------------------|------------------|---------------------|-----------------|------------------------|-----------------|---------------|------------|-----------------------|------------|
|                                 |                  |                     |                 |                        |                 |               |            |                       |            |
|                                 |                  | Incord from Event   | Constant and    |                        |                 |               |            |                       |            |
| <ul> <li>REW PIOCess</li> </ul> | Edit             | import from Excer   | Export to excer |                        |                 |               |            |                       |            |
|                                 | Schema ID:       | Mass Create of Arti | cles            | Tot                    | al Articles Pro | cessed:       |            | 100%                  | 9/9        |
|                                 |                  | Change Request Lo   | og              |                        |                 | Status:       |            | 100%                  |            |
|                                 |                  |                     |                 |                        |                 |               |            |                       |            |
| ✓ Basic Data - M/               | ARA (10)         | Logistic DC & Store | s - MARC (0)    | Basic Retail - MAW     | /1 (0) Un       | it of Measure | - MARM (0) | Descriptions - M      | AKT (0)    |
| 🖨 Remove                        | nerate Article N | umbers              |                 |                        |                 |               |            |                       | ٩          |
| I Article Numb                  | per ( MATNR )    | I Merchandise       | Category ( M    | Article Type ( MTART ) | Article         | Category ( AT | TYP) Old   | Matl Number ( BISMT ) | Supply sc  |
| MARA10001                       | 100              | MC210102            |                 | ZFMS                   | Single          | e material    |            |                       |            |
| MARA10001                       | 101              | MC210102            |                 | ZFMS                   | Single          | material      |            |                       |            |
| MARA10001                       | 102              | MC210102            |                 | ZFMS                   | Single          | material      |            |                       |            |

## Error 2: Locked Article

Once the data gets uploaded, click on the "Check" button to verify the data consistency. For Locked Article, the error log is displayed immediately after you click on the "Check" as displayed in the following screen.

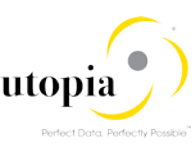

| Edit  | Check              |                    |                                     | Assignment Block:    |                | $\sim$ | Side Pane |
|-------|--------------------|--------------------|-------------------------------------|----------------------|----------------|--------|-----------|
|       |                    | Change Requ        | lest Log                            | Status:              | _              | _      | $\supset$ |
| ∨ Ba  | sic Data - MARA    |                    |                                     | Locked Articles      |                |        | × ))      |
| C Rer | move Generate      | All 🚹 1            |                                     |                      |                |        |           |
| 🗌 🗌 I | Article Number ( N | These articles w   | ill be removed from the change requ | est                  |                |        | pply      |
|       | MARA1000008        | Articles Locked in | Other Change Requests               |                      |                |        |           |
|       | MARA1000010        |                    |                                     |                      |                |        | <u> </u>  |
|       | MARA1000011        | Status             | Article number                      | Material description | Change Request |        |           |
|       | MARA1000012        | Citatuo            |                                     | material decomption  | change request |        | 14 H.     |
|       | MARA1000013        |                    | MARA1000012                         |                      | 10367          |        |           |
|       | MARA1000014        |                    |                                     |                      |                |        |           |
|       | MARA1000015        |                    |                                     |                      |                |        | UK        |

#### Resolution

Locked Article is removed from the Change Request automatically. Locked Article is removed from the Change Request automatically after you click "OK" button.

The locked Articles are removed from the Change Request and the status is changed to 100% as displayed in the following screen.

| ✓ R      | FW Process Edit          | Import from Excel Export to ex | cel                     |                            |                           |        |
|----------|--------------------------|--------------------------------|-------------------------|----------------------------|---------------------------|--------|
|          | Schema ID:               | Mass Create of Articles        | Total Artic             | cles Processed:            | 100%                      | 6/6    |
|          |                          | Change Request Log             |                         | Status:                    | 100%                      | )      |
| ✓ Ba     | isic Data - MARA (6) Lo  | gistic DC & Stores - MARC (0)  | Basic Retail - MAW1 (0) | Unit of Measure - MARM     | (0) Descriptions - MAK    | Г (0)  |
| Rer      | move Generate Article Nu | imbers                         |                         |                            |                           |        |
| ✓ 1.     | Article Number ( MATNR ) | I Merchandise Category ( M.    | Article Type ( MTART )  | Article Category ( ATTYP ) | Old Matl Number ( BISMT ) | Supply |
| ✓        | MARA1000008              | MC210102                       | ZFMS                    | Single material            |                           |        |
| ✓        | MARA1000009              | MC210102                       | ZFMS                    | Single material            |                           |        |
| ✓        | MARA1000010              | MC210102                       | ZFMS                    | Single material            |                           |        |
| <b>v</b> | MARA1000011              | MC210102                       | ZFMS                    | Single material            |                           |        |

## Error 3: Create scenario with existing Article

Click on the "Change Request Log" button.

The following screen displays the error log in detail. In this example, the error is "Article MARA1000100 already exists in the system".

| $\sim$ | Article Logs |                     |   | ✓ Log Messages |                  |          |                                                  |
|--------|--------------|---------------------|---|----------------|------------------|----------|--------------------------------------------------|
| Q 🛓 🚳  |              |                     |   |                |                  | C) 🛓 🙆 🚺 |                                                  |
|        | Material     | Log Number          | S | Material       | Message          | Status   | Messages                                         |
|        | MARA1000100  | 0000000000002745353 | ۲ | MARA1000100    | /UGIRMP/MASS_MSG | ×        | Article MARA1000100 already exists in the system |
|        | MARA1000200  | 0000000000002745355 |   | MARA1000200    | M3 800           |          | Material MARA1000200 created                     |
|        | MARA1000202  | 000000000002745357  |   | MARA1000200    | WRF_ARTICLE_SCR  | <b>A</b> | Textile composition of material MARA1000200 h    |
|        | MARA1000203  | 000000000002745359  |   | MARA1000200    | WRF_ARTICLE_SCR  | <b>A</b> | Fiber code data of material MARA1000200 was      |

## Resolution

- 1. Use a different Article Number and reprocess the Change Request
- 2. Click on the "Edit" button and correct the entered data.
  - The Change Request is ready to submit.

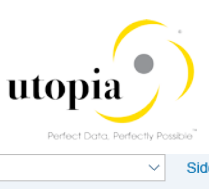

| Edit | Refresh        | Check         | Change Documents      |                 | Assignment E            | Block:                 | ✓ Sid                        | le  |
|------|----------------|---------------|-----------------------|-----------------|-------------------------|------------------------|------------------------------|-----|
|      |                |               |                       |                 |                         |                        |                              |     |
| ∼ F  | RFW Process    | Edit          | Import from Excel     | Export to excel |                         |                        |                              |     |
|      |                | Schema II     | D: Mass Create of Art | icles           | Total Artic             | cles Processed:        | 100%                         |     |
|      |                |               | Change Request L      | og              |                         | Status:                | 100%                         |     |
| ∨ B  | asic Data - MA | RA (10)       | Logistic DC & Store   | es - MARC (0)   | Basic Retail - MAW1 (0) | Unit of Measure - N    | MARM (0) Descriptions - MAKT | Г ( |
| O R  | emove 🕒 Ger    | erate Article | Numbers               |                 |                         |                        |                              |     |
| ~    | I Article Numb | er ( MATNR    | ) I Merchandise       | Category ( M    | Article Type ( MTART )  | Article Category (ATTY | P) Old Matl Number ( BISMT ) | s   |
|      | MARA10002      | 00            | MC210102              |                 | ZFMS                    | Single material        |                              |     |
| ~    | MARA10002      | 01            | MC210102              |                 | ZFMS                    | Single material        |                              |     |
| ✓    | MARA10002      | 02            | MC210102              |                 | ZFMS                    | Single material        |                              |     |

# Appendix A: List of Tables in Mass Create/Change Schema

| Table           | Description           |
|-----------------|-----------------------|
| ARTHIER         | Article Hierarchy     |
| AUSP            | Characteristics       |
| BOM             | Components            |
| EINA            | Purchasing-Vendor     |
| EINE            | Purchasing-Org & Site |
| EINSGT          | Purch. Segmentation   |
| FSH_SEASONS_MAT | Seasons               |
| МАКТ            | Descriptions          |
| MALG            | Layout Modules        |
| MARA            | Basic Data            |
| MARC            | Logistic DC & Stores  |
| MARM            | Unit of Measure       |
| MAW1            | Basic Retail          |
| MBEW            | Accounting            |
| MEAN            | GTIN                  |
| MLAN            | Тах                   |
| MLEA            | Vendor GTIN           |
| MLGN            | Warehouses            |
| MLGT            | Storage Types         |
| MPOP            | Forecast Data         |
| MVKE            | Sales                 |

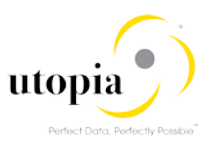

| Table      | Description                                |
|------------|--------------------------------------------|
| RESTRICT   | Variant Restrictions                       |
| SGT_MADKA  | Account Seg.                               |
| SGT_MARM   | Weights n Vol. Seg.                        |
| SGT_MLGN   | Warehouse Seg.                             |
| SGT_MLGT   | Storage Seg.                               |
| SGT_MRP    | MRP Segment                                |
| SGT_MRP_GN | MRP Gen Seg,                               |
| SGT_MVKE   | Sales Seg.                                 |
| SUBSTN     | Substitution (Only for Mass Change Schema) |
| TXCOMP     | Textile Components                         |
| TXFIBR     | Textile Fiber Codes                        |
| VARIANT    | Generic Variants                           |
| WLK2       | POS                                        |
| WTADDI     | Additionals                                |